# Microsoft Stream e Vídeo@RNP

Navegue pelas telas interativas e confira o serviço de compartilhamento de vídeos com legenda, transcrição, interatividade e comentários.

**INICIAR** 

CEAD

UNIVERSIDADE

UnB

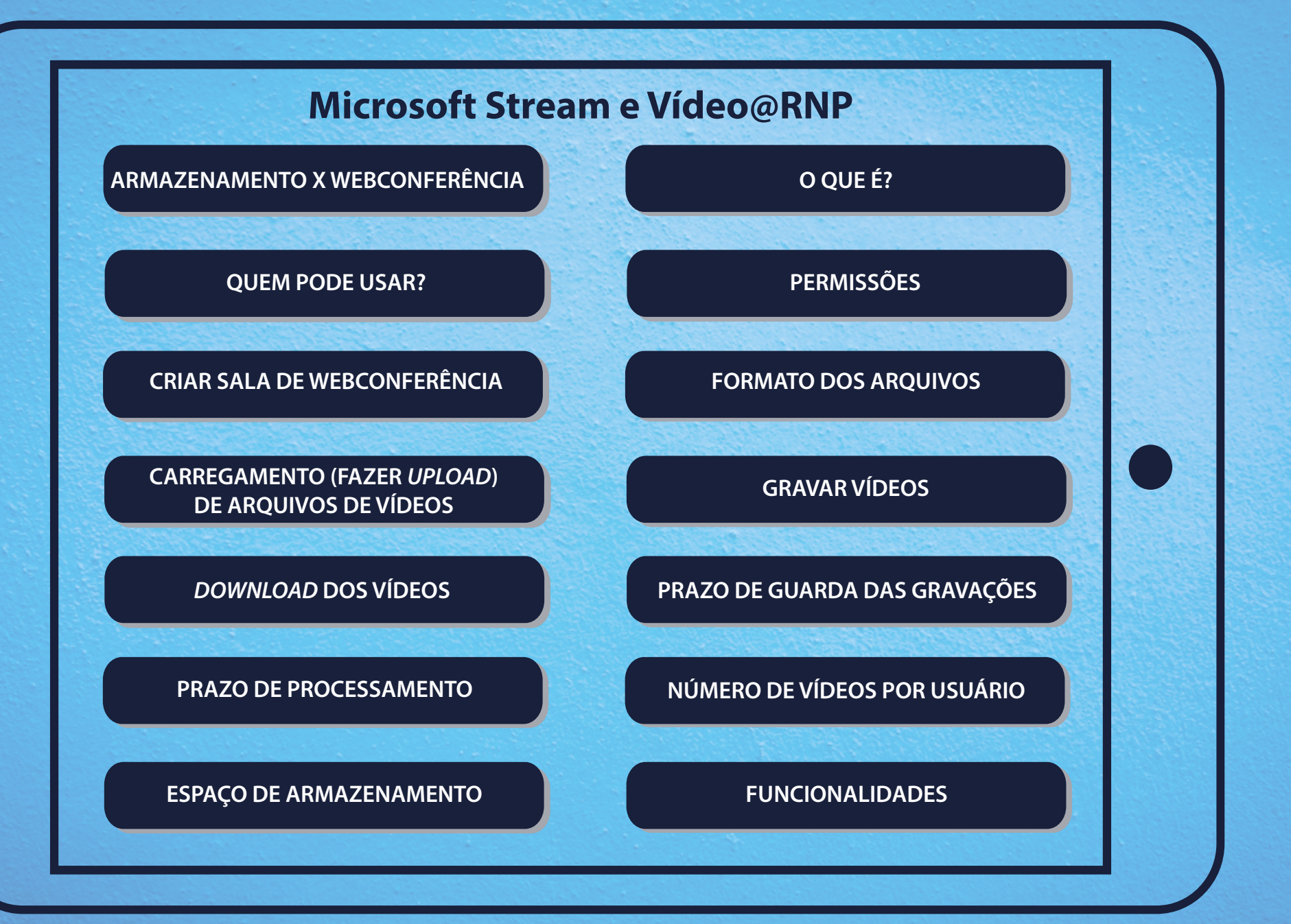

## Armazenamento x Webconferência

## Microsoft

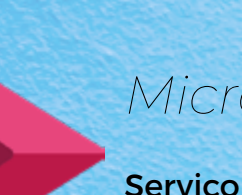

## Microsoft Stream

Serviço de hospedagem de vídeos do Office 365 (Pacote Office).

## Microsoft Teams

Gerenciador de equipes do Office 365 (Pacote Office). Nele, é possível realizar Webconferências.

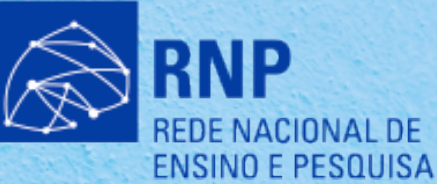

## vídeo@RNP

Vídeo@RNP

Serviço de hospedagem de vídeos da Rede Nacional de Ensino e Pesquisa.

Conferência**web** 

## eb Conferência Web

Serviço de transmissão de webconferências da RNP.

## O QUE É?

#### Microsoft Stream

Serviço de compartilhamento de vídeos com legenda, transcrição, interatividade e comentários.

#### Acesse em: https://web.microsoftstream.com/

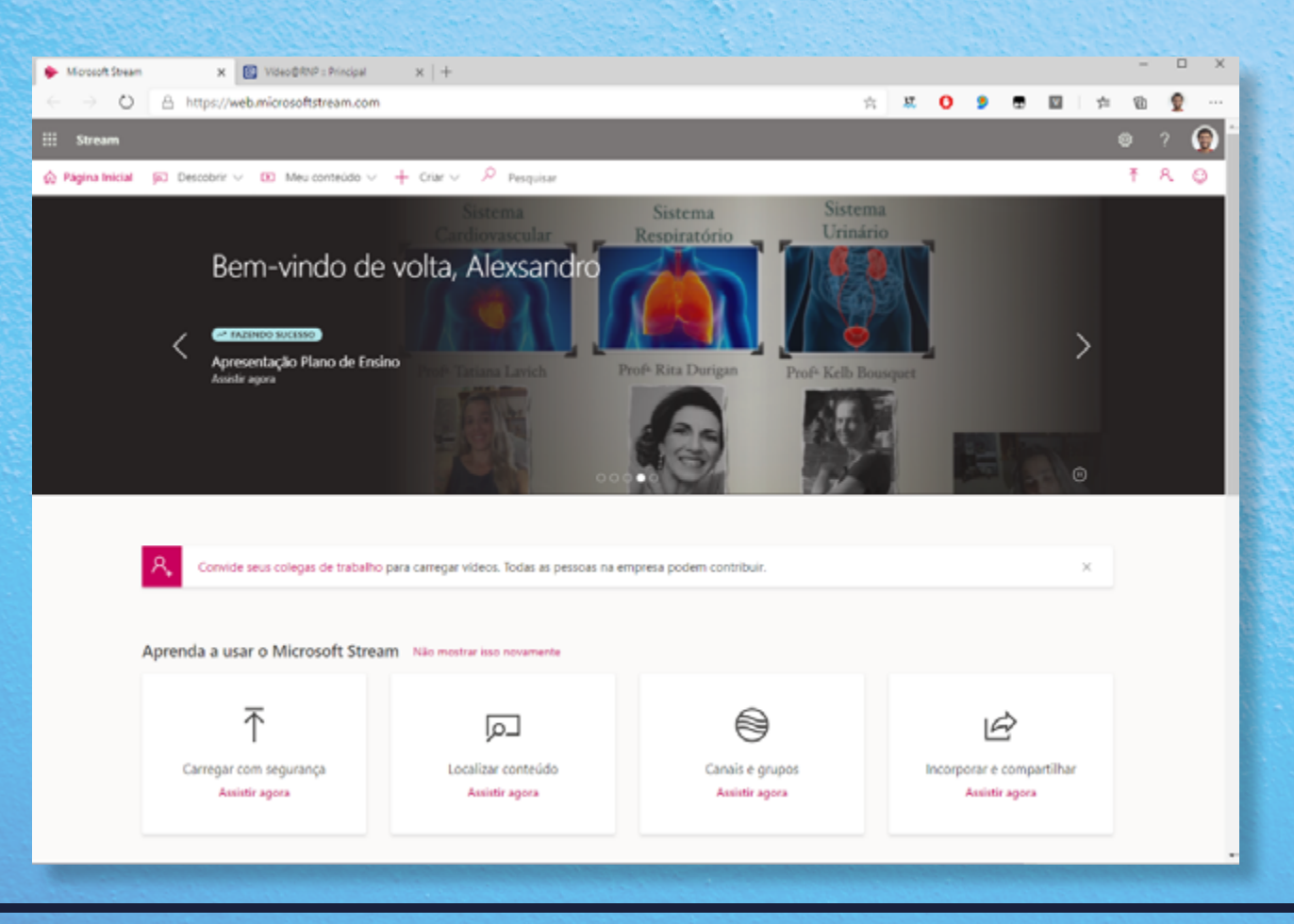

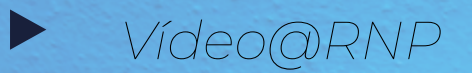

O serviço de vídeo tem como objetivo ser um repositório de vídeos com conteúdo relacionado às atividades-fins das organizações usuárias da RNP: ensino, pesquisa, saúde e cultura.

Acesse em: https://video.rnp.br/

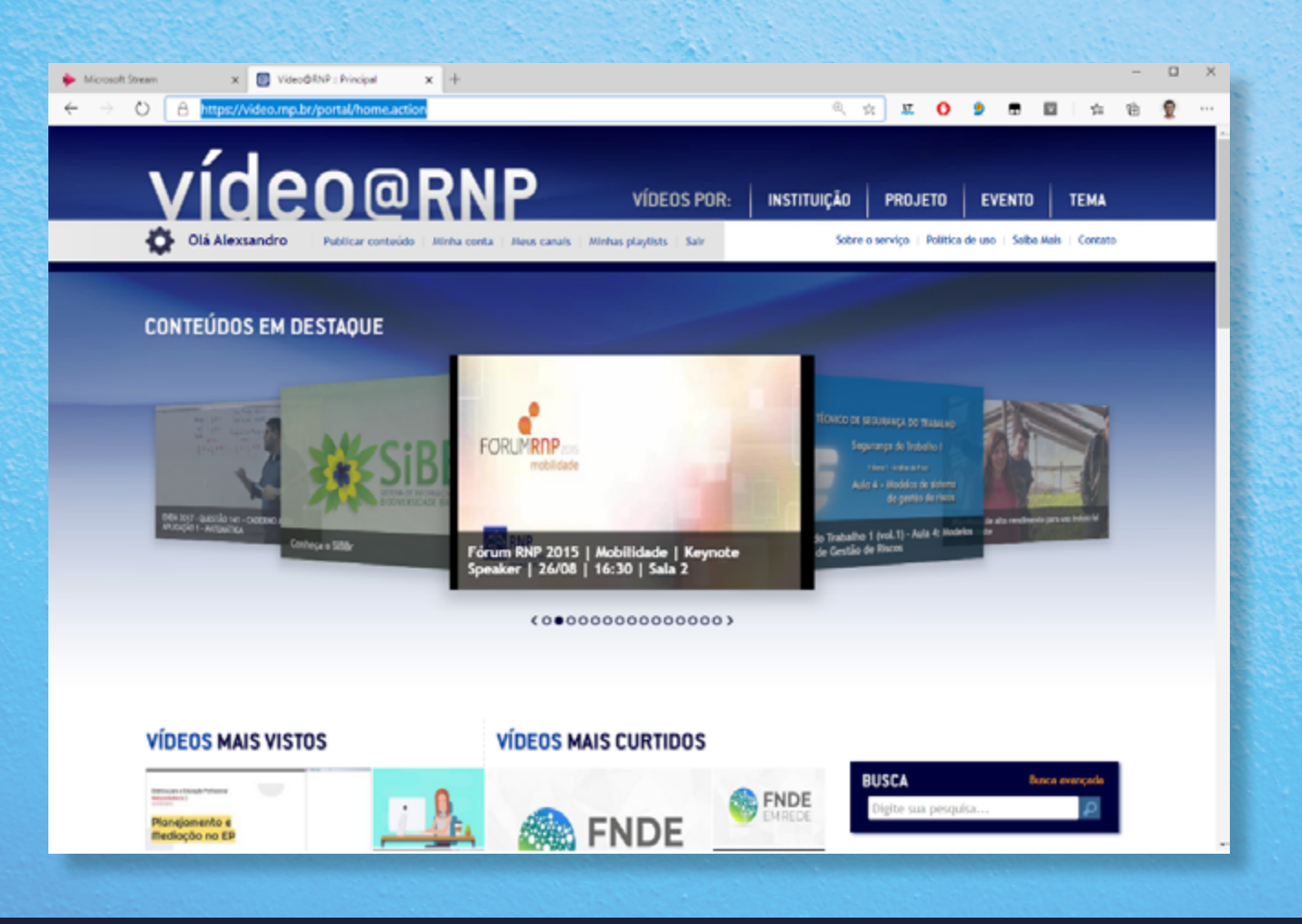

## QUEM PODE USAR?

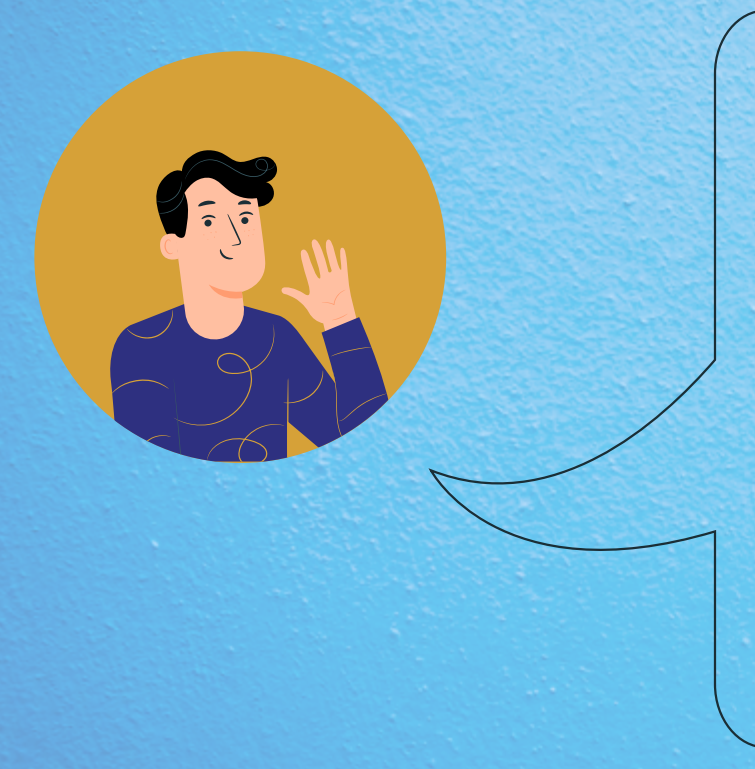

## Microsoft Stream

Somente membros da organização (@unb.br ou @aluno.unb.br) podem inserir vídeos na plataforma.

Apenas os membros conseguem visualizar os vídeos da plataforma.

## ► Vídeos@RNP

Somente membros da organização (@unb.br ou @aluno.unb.br) podem inserir vídeos na plataforma.

Os vídeos podem ser vistos por pessoas externas à organização.

## QUAIS AS PERMISSÕES?

## Microsoft Stream

Somente membros da organização (@unb.br ou @aluno.unb.br) podem visualizar os vídeos na plataforma. Alunos especiais não têm acesso ao Microsoft Teams.

Veja como configurar as permissões de acesso aos vídeos no Microsoft Stream.

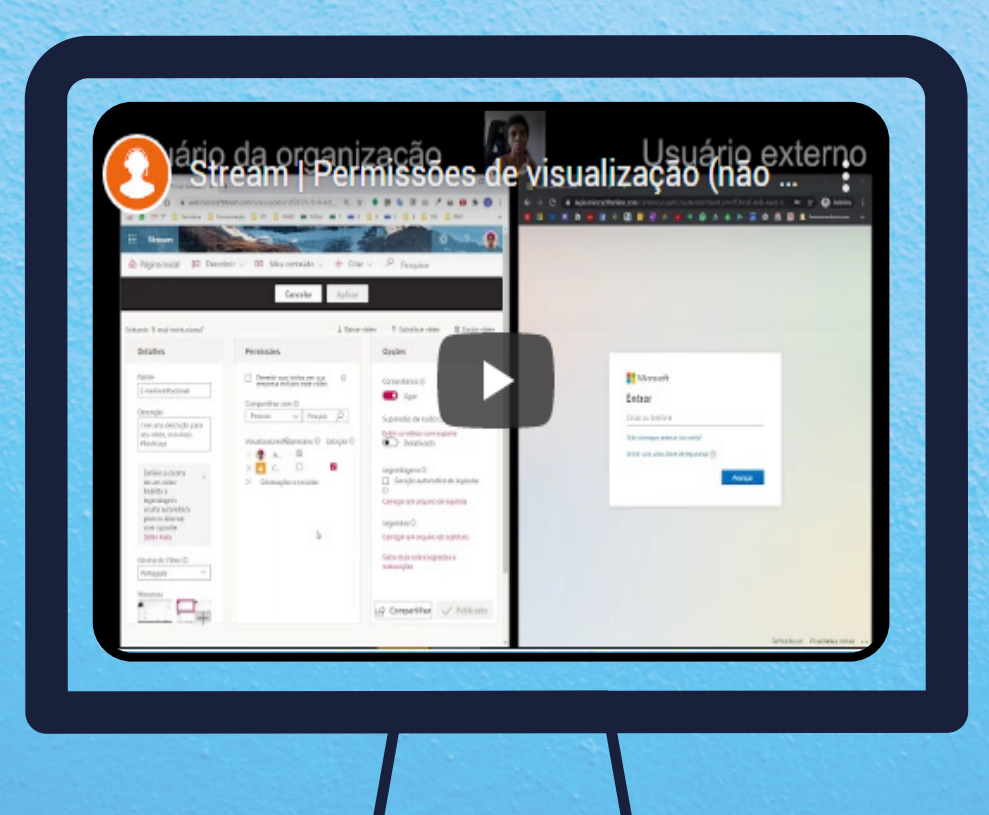

## ► Vídeo@RNP

- 1. Acesse o site: https://video.rnp.br/portal/home e entre na sua conta.
- 2. Clique no seu nome, localizado ao lado do ícone de engrenagem.

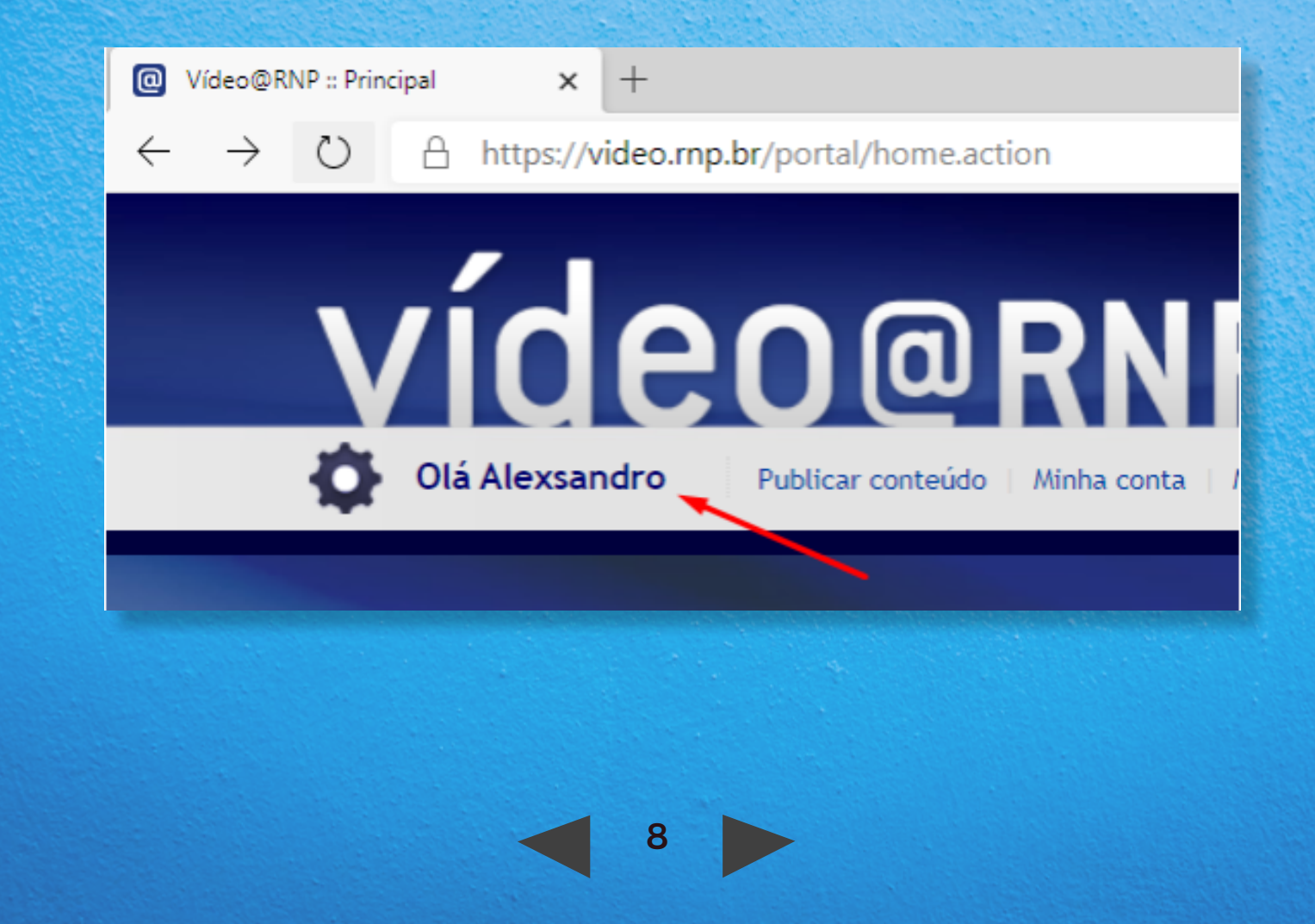

3. O gerenciador de conteúdo vai abrir. Em seguida, escolha o vídeo que deseja editar.

| Gerenciador de Conteúdo<br>Gerenciamento de                                       | Conteúdos » <u>Geren</u> | ciar conteúdos   |        |           |             |
|-----------------------------------------------------------------------------------|--------------------------|------------------|--------|-----------|-------------|
| » Gerenciar conteúdos     » Publicar novo conteúdo                                | Gerencia                 | r conteúdos      |        |           |             |
| » Monitoramento de vídeos                                                         | Busca                    |                  | OK     | Selecione | uma ação    |
| <ul> <li>» Permissões de publicação</li> <li>» Monitoramento de áudios</li> </ul> | Titulo 🛕                 | Data 🖤           | Status |           |             |
|                                                                                   | Vídeo teste 1            | 28/09/2020 13:25 | A (    | 8 Editar  | Outras opçõ |
|                                                                                   | Video teste              | 28/09/2020 10:21 | A (    | Editar    | Outras opcò |
|                                                                                   | Selecionar todos         |                  | /      |           |             |

4. Nas configurações, você pode permitir o download ou deixar o vídeo em modo privado (com senha).

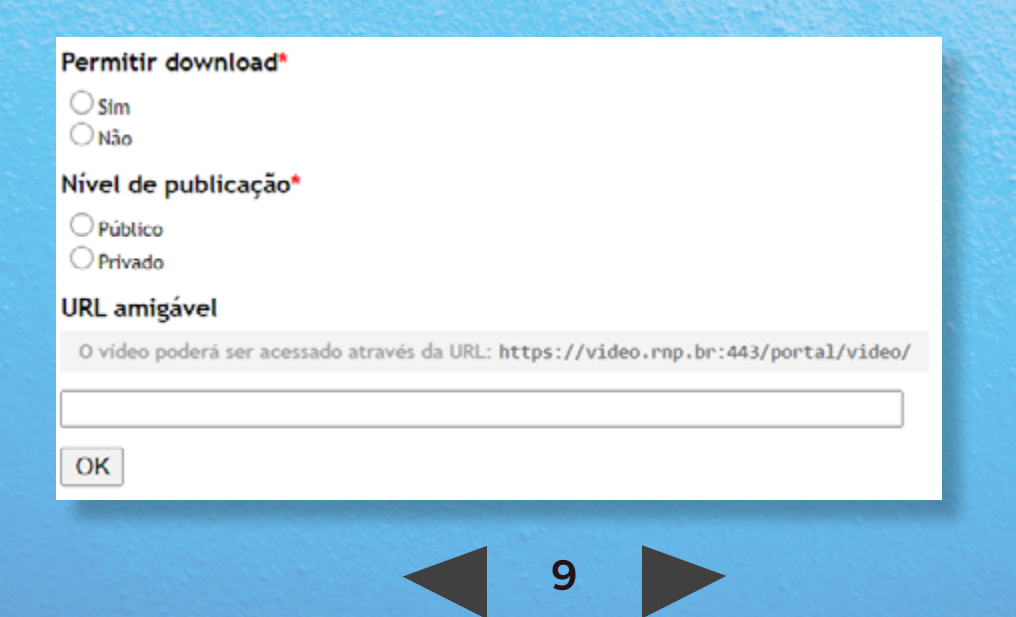

I. Marque "sim", caso queira permitir o download por qualquer pessoa.

II. Se você marcar "público", qualquer pessoa terá acesso ao conteúdo. Caso queira restringir esse acesso, marque a opção "privado" e crie uma senha (opção "senha do vídeo").

| Senha do vídeo                                                                                    |
|---------------------------------------------------------------------------------------------------|
| O vídeo poderá ser acessado por usuários anônimos com o uso desta senha                           |
| InsiraSenha                                                                                       |
| Domínios autorizados                                                                              |
| Domínios que poderem embedar o vídeo privado. Insira os valores separados por ponto-e-vírgula(;). |
|                                                                                                   |

I. No campo "URL amigável", é possível adicionar um texto ao link. Veja como fica:

| URL amigável                                                                      |                 |
|-----------------------------------------------------------------------------------|-----------------|
| O vídeo poderá ser acessado através da URL: https://video.rnp.br:443/portal/video | /Titulo-da-Aula |
| Titulo-da-Aula                                                                    |                 |
| OK                                                                                |                 |

Pronto, agora clique em "OK"!

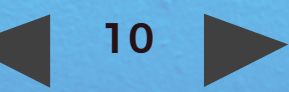

## CRIAR SALA DE WEBCONFERÊNCIA

#### Microsoft Stream

No Microsoft Stream, essa funcionalidade não existe. Para tanto, utilize o Microsoft Teams.

Estudantes e professores têm acesso ao Microsoft Teams utilizando o e-mail institucional. Alunos especiais têm acesso somente como convidado.

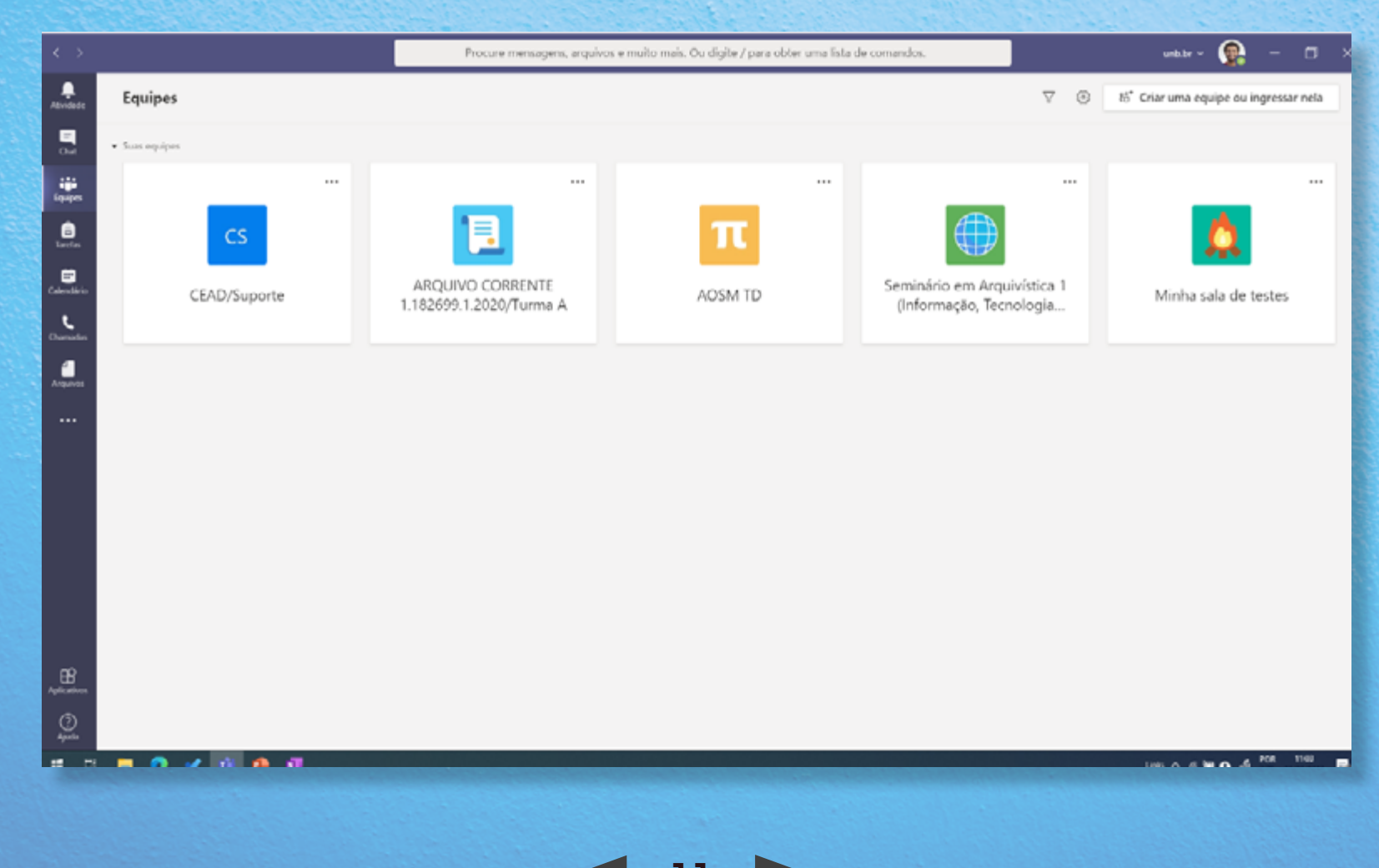

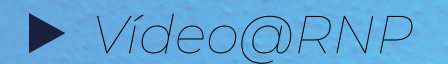

Da mesma forma, o Vídeo@RNP não possibilita a criação de conferências.

Nesse caso, deve ser utilizado o Conferência Web.

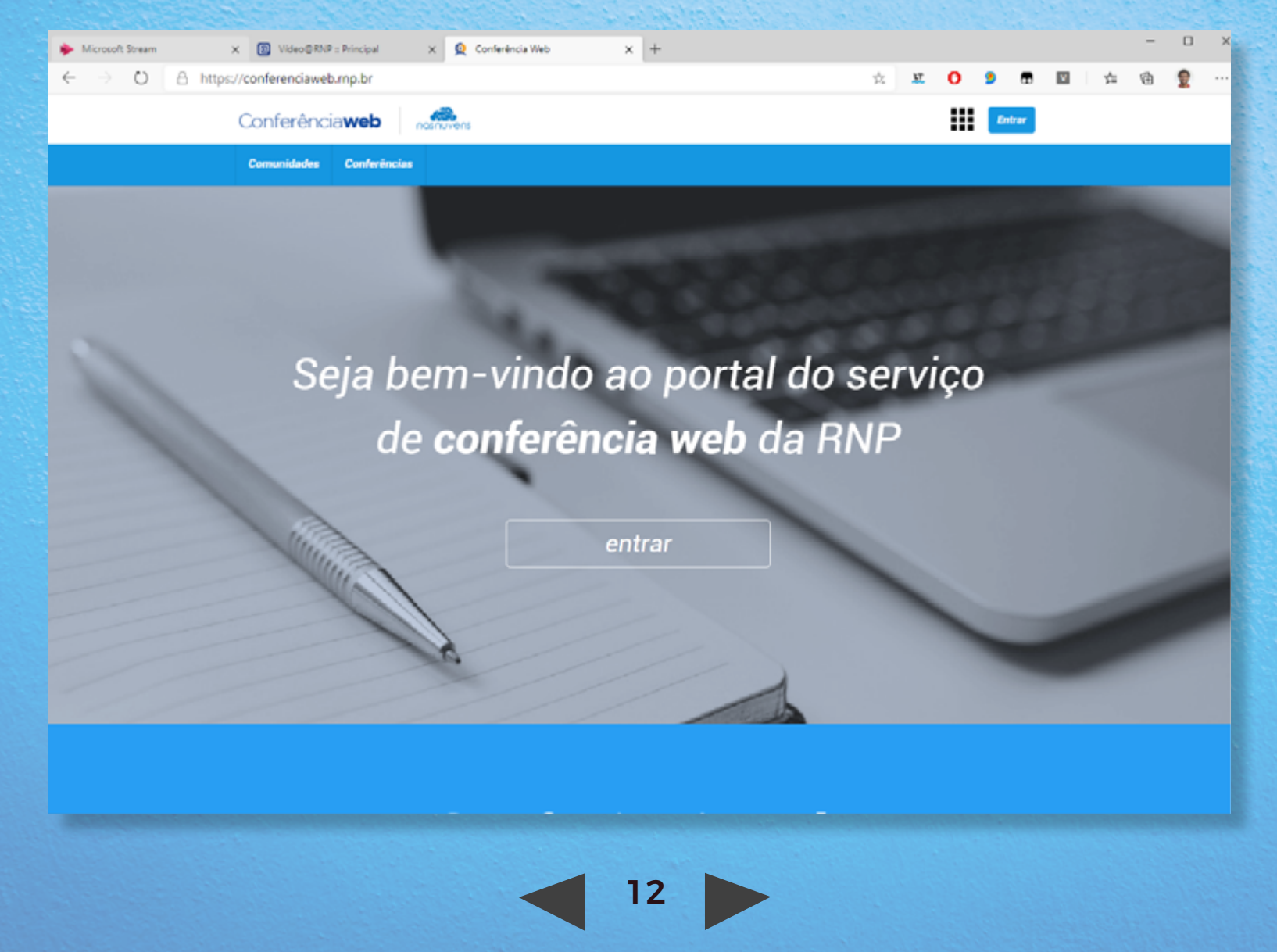

## FORMATO DOS ARQUIVOS

### Microsoft Stream

Formatos possíveis: avi, wmv, mpg, mov, mkv, 3gp, 3gpp, wav, dvr-ms, ismv, asf, ts, ps, 3gp, 3gpp, gxf, mxf, fiv, m2ts, mpeg2video, qt.

Embora todos esses formatos sejam suportados pelo aplicativo, nem todos estão acessíveis, por exemplo, wmv. Para o vídeo ser mais acessível, utilize o formato mp4.

## ► Vídeo@RNP

Da mesma forma, o Vídeo@RNP permite o envio de vídeos. Além disso, a plataforma também possibilita carregar áudios.

Formatos permitidos para vídeos: mp4, flv, ogv, wmv, avi, webm, 3gp, mov, ogg, mkv.

Formato permitido para áudio: mp3.

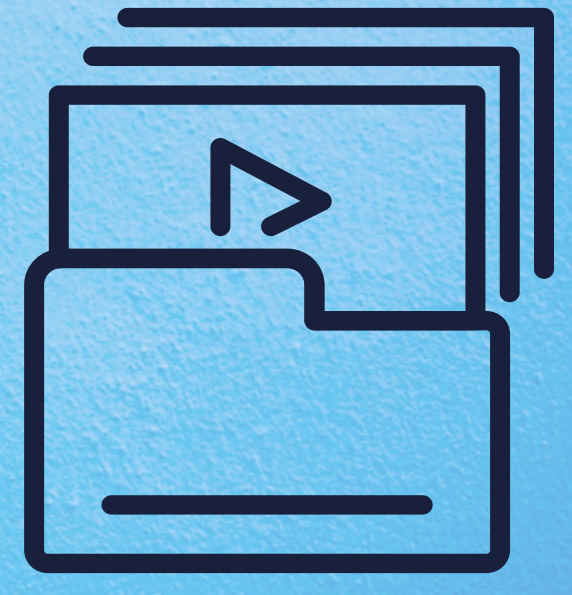

## CARREGAMENTO (fazer upload) DE ARQUIVOS DE VÍDEOS

#### Microsoft Stream

Para subir um vídeo para o Microsoft Stream, é bem simples. Siga o tutorial abaixo:

- 1. Acesse o site: https://web.microsoftstream.com/
- 2. Depois, clique em "criar" e, em seguida, em "carregar vídeo".

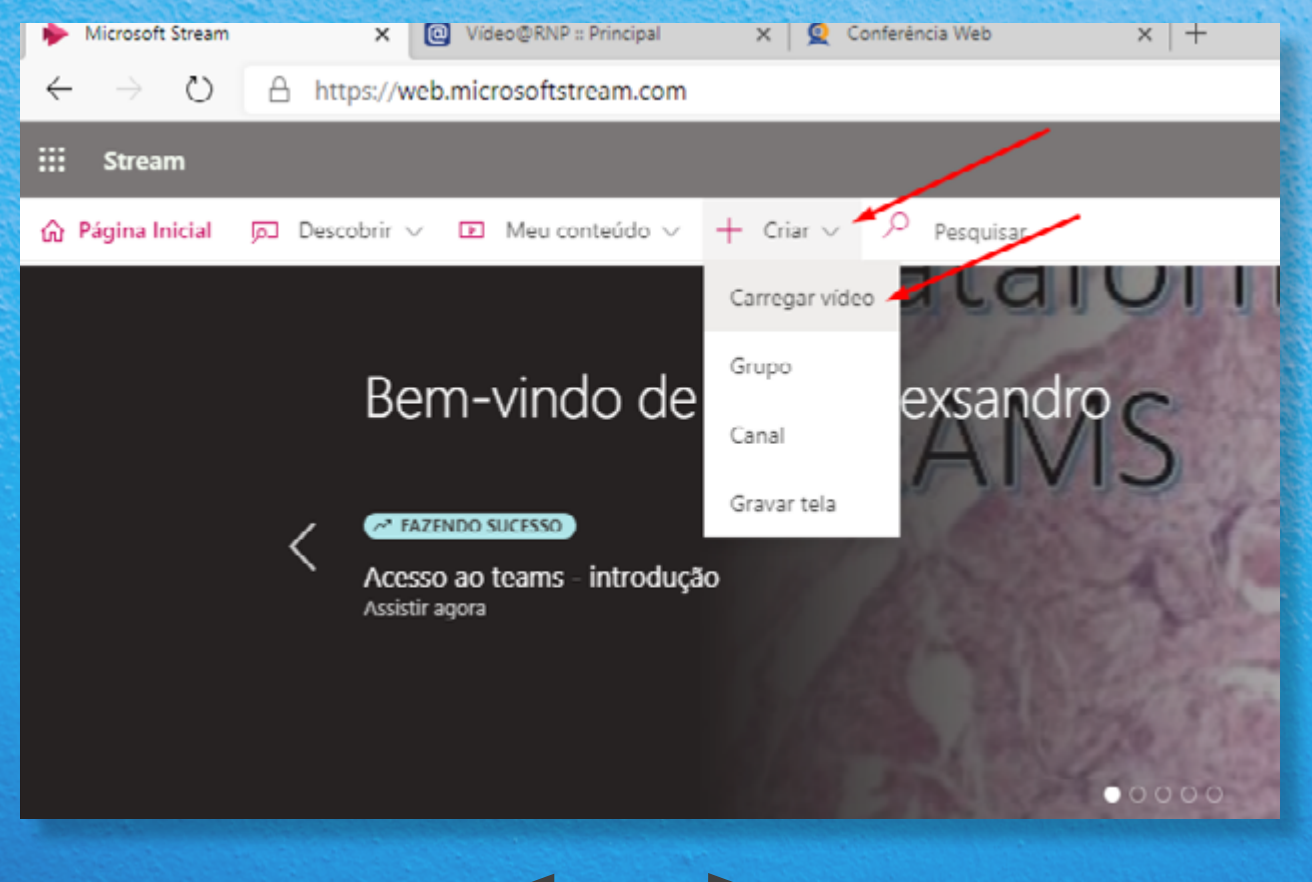

3. Arraste o vídeo desejado para dentro do Microsoft Stream.

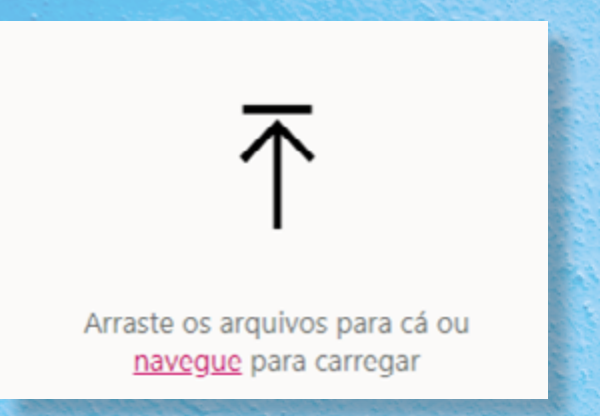

4. Ou navegue pelo computador e escolha o vídeo desejado. Em seguida, clique em "abrir".

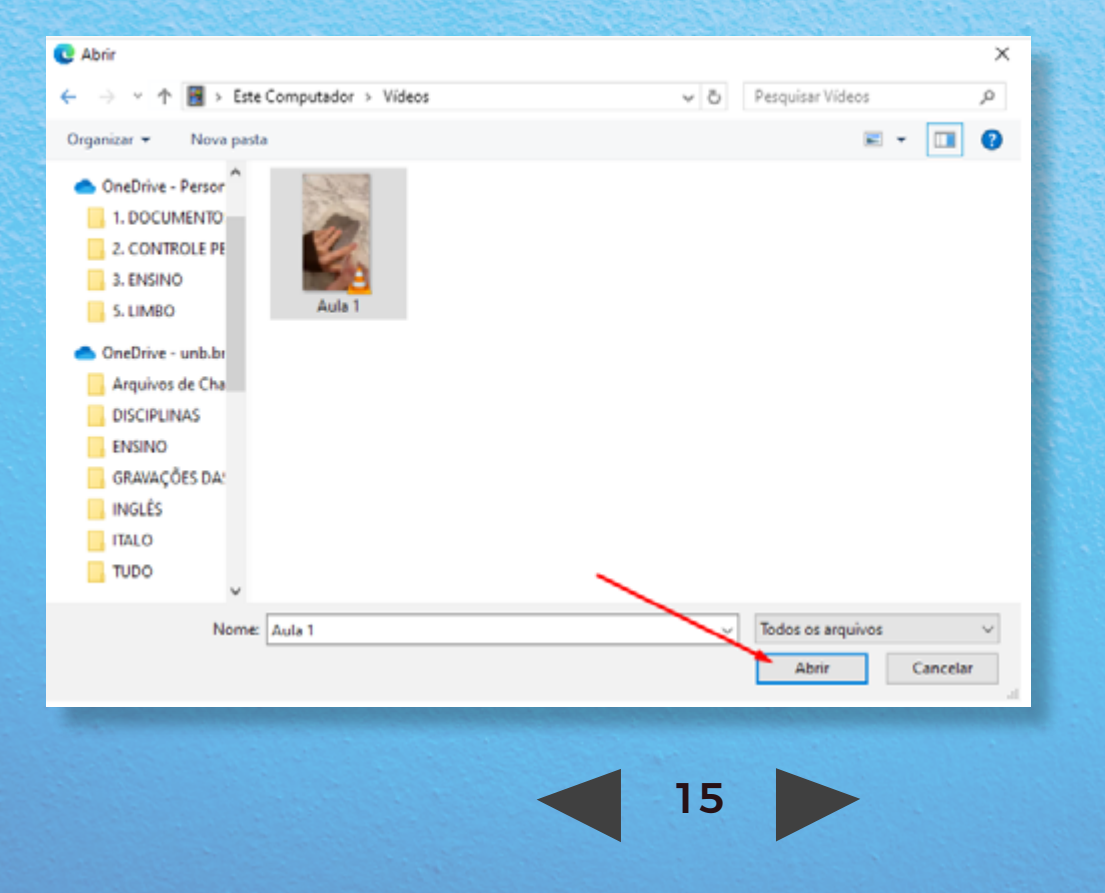

5. O vídeo será carregado. Agora, vamos continuar com os detalhes do envio.

| Processando: 0%                                                     | Î |        |
|---------------------------------------------------------------------|---|--------|
| ✓ Detalhes                                                          |   |        |
| Nome<br>Aula 1                                                      |   |        |
| Descrição<br>Crie uma descrição para seu vídeo, incluindo #hashtags |   | 100    |
|                                                                     |   | 10-11- |
| Idioma do Video 🖸<br>Português 🗸                                    |   |        |
| Miniatura<br>Processando<br>0%                                      |   |        |
|                                                                     |   |        |
| > Permissões                                                        |   |        |
| > Opções                                                            |   |        |
| Compartilhar 💿 Publicar                                             |   |        |

I. No campo "nome", insira o título do vídeo. Por exemplo: Aula 1 - Direito Constitucional.

II. A descrição é opcional, mas é recomendável colocar um resumo do vídeo.

III. Com relação ao idioma, é muito importante selecionar o português, a fim de que o Microsoft Stream consiga gerar as legendas automaticamente.

Observação: se você for professor de línguas, é possível escolher outros idiomas da lista, como o inglês, o espanhol ou o francês.

IV. A miniatura é uma imagem que representa o vídeo. Você pode selecionar uma foto do seu computador para ser a miniatura.

#### 6. Configurando as permissões do vídeo.

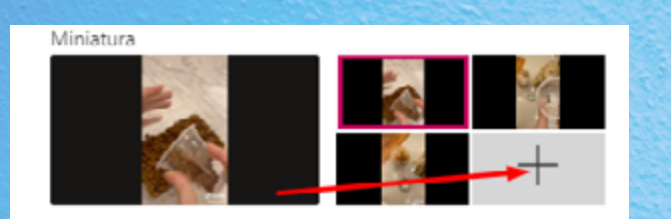

#### Veja como aparece:

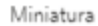

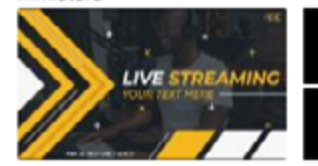

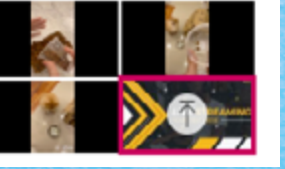

| Processamento | concluído, | pronto | para | publicar: Aula | 1.mp4 |
|---------------|------------|--------|------|----------------|-------|
|---------------|------------|--------|------|----------------|-------|

- > Detalhes
- Permissões

Permitir que todos em sua empresa exibam este vídeo 🛈

#### Compartilhar com 🛈

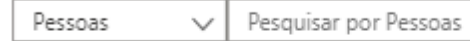

Visualizadores 🛈

Proprietário (i) Exibição (i)

 $\boldsymbol{v}^{\mu}$ 

Û

Q

Alexsandro de Sousa B...

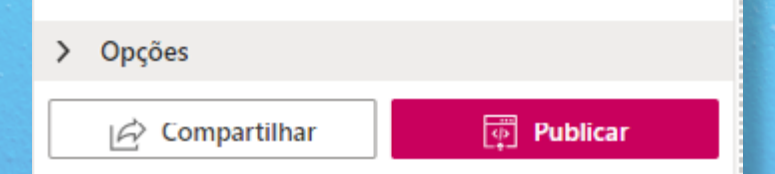

I. Marcando a caixa abaixo, você permitirá que qualquer pessoa que tenha o e-mail institucional (@aluno.unb.br e @unb.br) da UnB visualize o vídeo.

| $\sim$ | Permissões                                            |
|--------|-------------------------------------------------------|
| *      | Permitir que todos em sua empresa exibam este vídeo 🛈 |
| Co     | mpartilhar com ①                                      |

II. Caso queira compartilhar o vídeo com pessoas específicas, digite o nome do destinatário, pressione "enter" no teclado e selecione a(as) pessoa(s) na lista de membros.

| Compartilhar co                                      | om 🛈   |                   | _          |  |
|------------------------------------------------------|--------|-------------------|------------|--|
| Pessoas                                              | $\sim$ | Jéssica Cardoso 🦯 | Q          |  |
| P Jessica Cardoso Dos Santos Farias jessica.cardoso@ |        |                   |            |  |
| Visualizadores                                       | 0      | Proprietário 🕕    | Exibição 🕕 |  |
| X 😰 Alexs                                            | andro  | de Sousa B 🔍      |            |  |

III. Clicando na seta localizada ao lado do menu "pessoas", é possível mudar para "canais" ou "meus grupos".

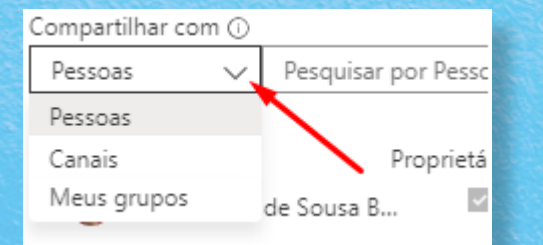

IV. Os grupos fazem referência às equipes do Teams. Para buscar uma turma, é necessário que você participe dela no Teams.

|                |                                 | Ť. |
|----------------|---------------------------------|----|
| Meus grupos    | ی<br>ر Arquivo Corrente 1       |    |
| Criar um grupo |                                 |    |
| ARQUIVO C      | ORRENTE 1.182699.1.2020/Turma A |    |
| Criar um o     | tanal                           |    |

#### 7. Configurando as opções do vídeo.

| Comentários 🛈                                           |  |
|---------------------------------------------------------|--|
| Ligar                                                   |  |
| Supressão de ruído 🕕 Exibir os vídeos com sup           |  |
| <ul> <li>Desativado</li> </ul>                          |  |
| Legendagens 🛈<br>🛃 Geração automática de legendas 🛈     |  |
| Legendas 🛈                                              |  |
| Carregar um arquivo de subtítulo                        |  |
| Saiba ma <mark>i</mark> s sobre legendas e transcrições |  |
|                                                         |  |
|                                                         |  |
|                                                         |  |
|                                                         |  |
|                                                         |  |
| 🖻 Compartilhar                                          |  |

I. Ao ativar a opção "ligar", os visitantes poderão comentar o vídeo.

II. Para aparecer as legendas nos vídeos, a opção "legendagens" deve estar selecionada.

8. Depois de feito tudo isso, basta clicar em "publicar". O vídeo será enviado e processado pelo sistema, o que pode demorar até um dia.

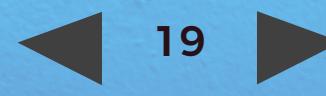

9. Para visualizar os seus vídeos enviados, clique em "meu conteúdo" e, em seguida, em "vídeos".

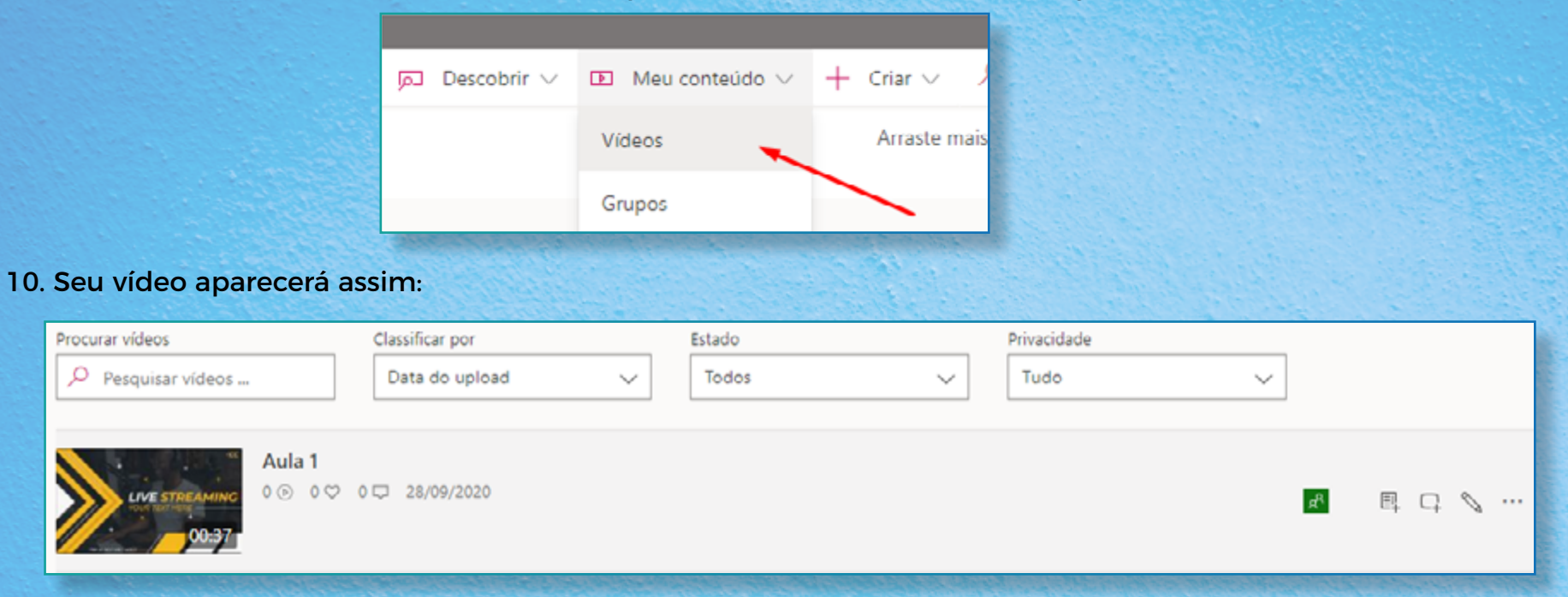

11. Para compartilhar o vídeo, clique no ícone de três pontinhos e, depois, na opção "compartilhar".

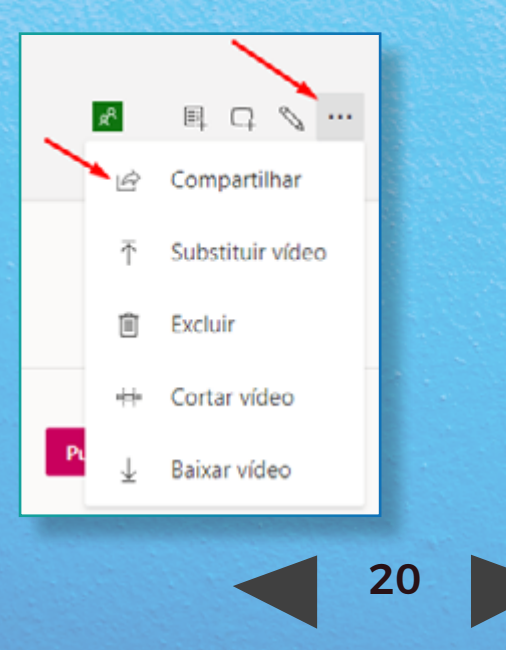

## ► Vídeo@RNP

Para enviar um vídeo para o Vídeo@RNP, siga os passos abaixo:

- 1. Acesse o site: https://video.rnp.br/portal/home
- 2. Em seguida, procure a opção "acesso federado".

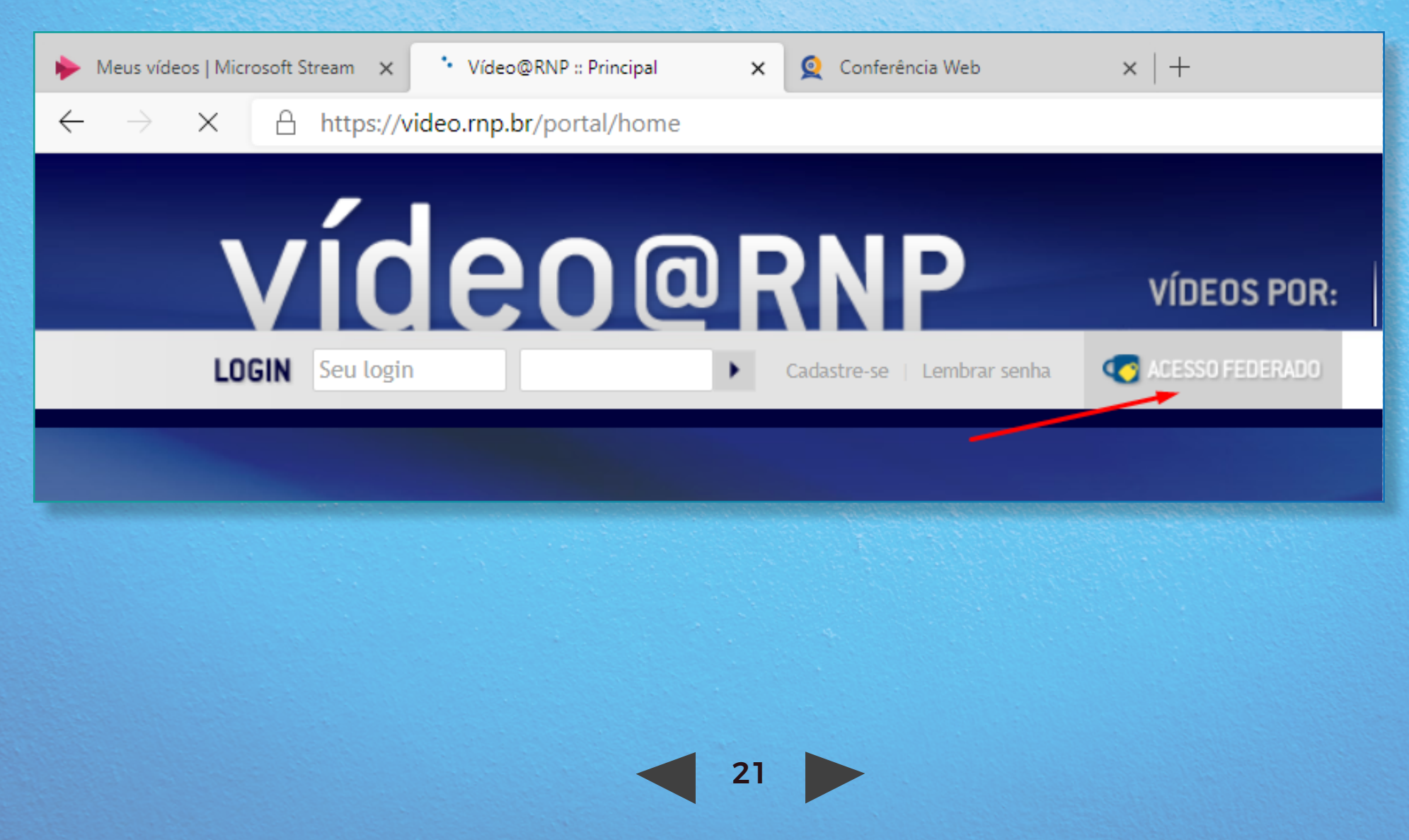

3. Na lista, procure por Universidade de Brasília e, em seguida, clique em "prosseguir".

## **Cafe** comunidade acadêmica federada

Defina sua organização de origem para autenticá-lo e utilize os serviços e facilidades da Comunicade Acadêmica Federada (CAFe).

Caso você pertença a mais de uma instituição, escolha aquela que deseja que passe suas informações para o serviço que pretende utilizar.

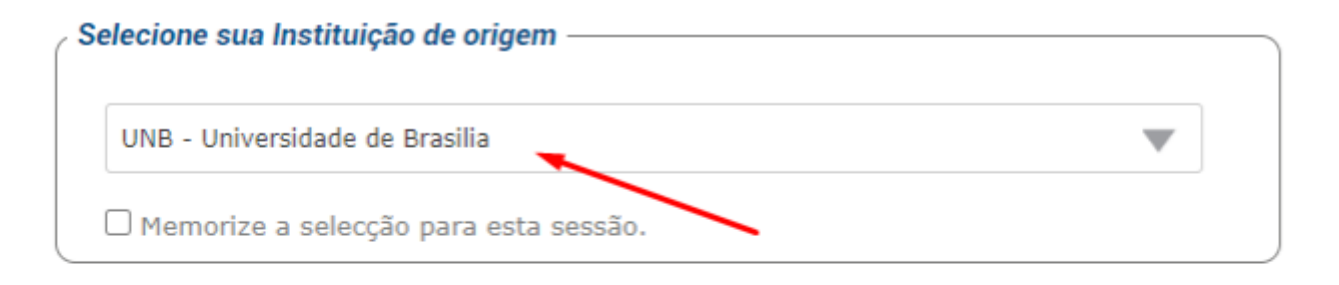

#### Prosseguir

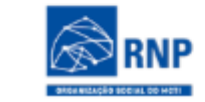

TURISMO

MINISTÉRIO DO MINISTÉRIO DA MINISTÉRIO DA MINISTÉRIO DA DEFESA SAÚDE

MINISTÉRIO DA CIÊNCIA, TECNOLOGIA EDUCAÇÃO E INOVACÕES

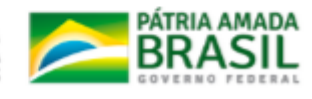

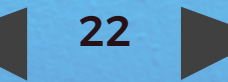

4. Digite seu e-mail institucional e a senha padrão de acesso ao pacote Office 365. No caso dos estudantes, eles utilizam a matrícula e a senha padrão de acesso ao pacote Office 365. Saiba mais **clicando aqui**.

| Our Identity Provid<br>(replace this placeholder with y<br>organizational logo / label)   | <b>ler</b><br><sup>/our</sup> |  |
|-------------------------------------------------------------------------------------------|-------------------------------|--|
| Login to Video@RNP                                                                        |                               |  |
| Username                                                                                  | . Forget your personned?      |  |
| 190101431                                                                                 | > Porgot your password?       |  |
| Password                                                                                  | · need nep:                   |  |
|                                                                                           |                               |  |
| Don't Remember Login                                                                      |                               |  |
| Clear prior granting of permission<br>for release of your information to this<br>service. |                               |  |
| Login                                                                                     |                               |  |
| PORTAL DE VIDEO DA RNP - Rede Nacional<br>de Ensino e Pesquisa                            |                               |  |

#### 5. Aceite os termos de uso.

#### **Our Identity Provider**

(replace this placeholder with your organizational logo / label) You are about to access the service: Video@RNP of Video@RNP - Rede Nacional de Ensino e Pesquisa

Description as provided by this service: PORTAL DE VIDEO DA RNP - Rede Nacional de Ensino e Pesquisa

#### Information to be Provided to Service

| commonName             | Alexsandro de Sousa Bandeira                |
|------------------------|---------------------------------------------|
| eduPersonEntitlement   | urn:mace:rediris.es:entitlement:wiki:tfemc2 |
| eduPersonPrincipalName | 6e0063d798d0da3aea21a3e4709c45c5@unb.br     |
| mail                   | 190101431@aluno.unb.br                      |
| surName                | De Sousa Bandeira                           |

The information above would be shared with the service if you proceed. Do you agree to release this information to the service every time you access it?

Select an information release consent duration:

- O Ask me again at next login
  - · I agree to send my information this time.
- Ask me again if information to be provided to this service changes
  - I agree that the same information will be sent automatically to this service in the future.

#### O Do not ask me again

• I agree that all of my information will be released to any service.

This setting can be revoked at any time with the checkbox on the login page.

| Reject | Accept |  |
|--------|--------|--|
|--------|--------|--|

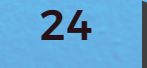

6. Se aparecer seu nome, significa que você obteve acesso à plataforma.

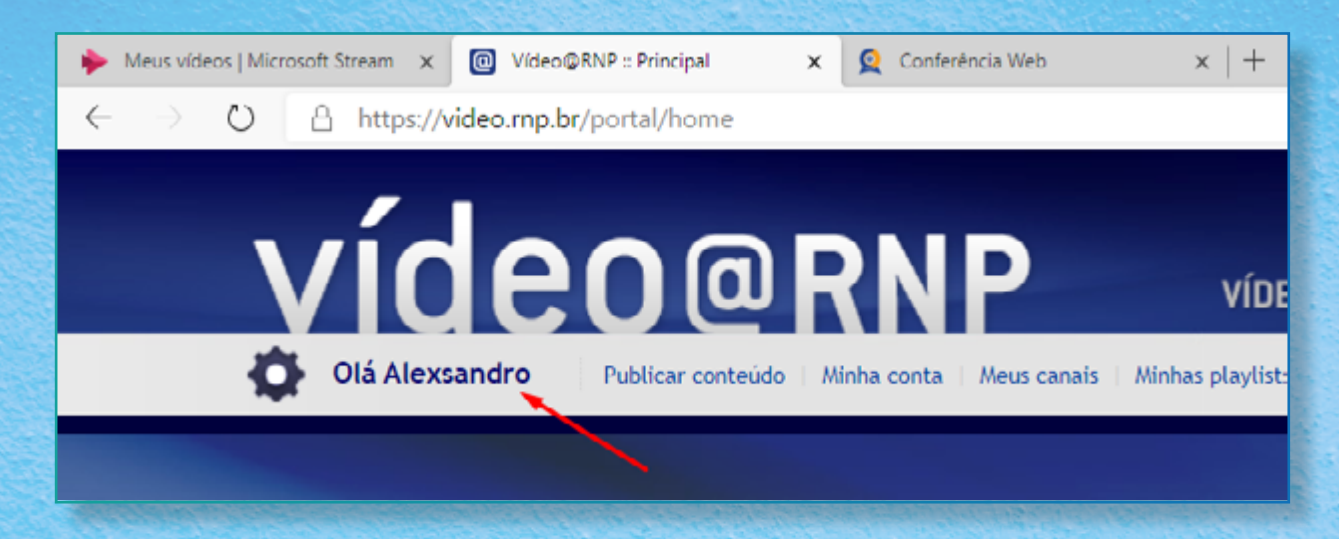

7. Agora, clique em "publicar conteúdo".

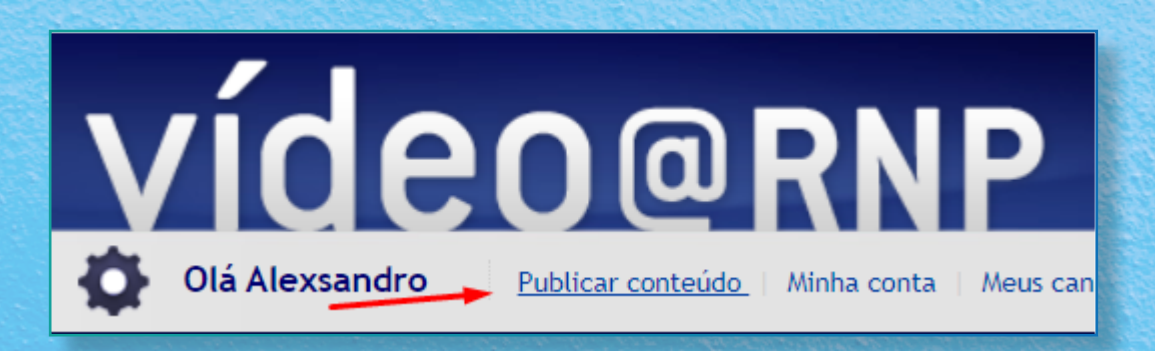

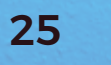

#### 8. Leia e aceite os termos de uso.

#### Termos de uso

|   | As organizações que fazem uso deste serviço poderão utilizá-lo para auxiliar nas<br>diferentes atividades fins a que elas se destinam. Exceto, porém, nas seguintes<br>condições:          |   |   |
|---|----------------------------------------------------------------------------------------------------|---|---|
|   | <ul> <li>a) produção ou transmissão de dados ou materiais considerados ilegais, entre</li> </ul>                                                                                           |   |   |
|   | outros, por caracterizarem: transgressac dos difeito do autor, de proteção a<br>oriança e ao meio-ambiente; atentado à privacidade ou promoção à discriminação                             |   |   |
|   | racial ou religiosa;<br>b) veiculação de propaganda comercial, política ou religiosa;                                                                                                    |   |   |
|   | <li>c) transmissão de mensagens ou material de propaganda não solicitados pelo</li>                                                                                                    |   |   |
|   | destinatario;<br>d) uso em atividades estritamente comerciais;                                                                                                    |   |   |
|   | <ul> <li>e) atividades que contribuam para ineficiência ou esgotamento dos recursos na rede,<br/>setam eles computacionais, comunicacionais ou humanos;</li> </ul>                         |   |   |
|   | <ul> <li>f) atividades que promovam a corrupção ou destruição de dados de usuários;</li> <li>g) atividades que interrompam ou prejudiquem a utilização dos Serviços de Rede por</li> </ul> |   |   |
|   | outros usuários;<br>h) interligação ou abrigo em seu espaço de endereçamento de uma terceira                                                                                               |   |   |
|   | instituição que não seja uma organização usuária.<br>O desrespeito a essas condições levará o usuário a receber punições, que podem ir                                                     |   |   |
|   | desde uma simples advertência até um processo jurídico.                                                                                                    |   |   |
|   |                                                                                                    |   |   |
|   |                                                                                                    |   |   |
|   |                                                                                                    |   |   |
|   |                                                                                                    |   |   |
|   |                                                                                                    |   | 1 |
|   | 4                                                                                                    | 1 |   |
| ١ | Declaro estar de acordo com os termos de uso explicitados acima.                                                                                                    |   |   |
|   | Concordo                                                                                                    |   |   |
|   | O Discordo                                                                                                    |   |   |
| ſ | OK                                                                                                    |   |   |
| 1 |                                                                                                    |   |   |
|   |                                                                                                    | - | _ |

9. Selecione o formato do conteúdo. Por padrão, aparece a opção "vídeo", no entanto, você também pode subir arquivos de áudio. Depois, clique em OK.

| Seleção de tip  | o de conteúdo |
|-----------------|---------------|
| ipo de conteúdo |               |
| Video           |               |
| OK              |               |
|                 |               |
|                 | 26            |
|                 |               |

10. Na janela que abrir, clique no ícone de pasta para selecionar o arquivo em seu computador.

| Selecione o arquivo                                                                                    |
|----------------------------------------------------------------------------------------------------|
|                                                                                                    |
| Nenhum escolhido                                                                                       |
| Requisitos do arquivo                                                                                  |
| <ul> <li>Formatos permitidos: *.mp4;*.flv;*.ogv;*.wmv;*.avi;*.webm;*.3gp;*.mov;*.ogg;*.mkv.</li> </ul> |

11. Escolha a miniatura de uma parte do vídeo e clique em "obter imagem a partir do instante atual". Em seguida, clique em "ok".

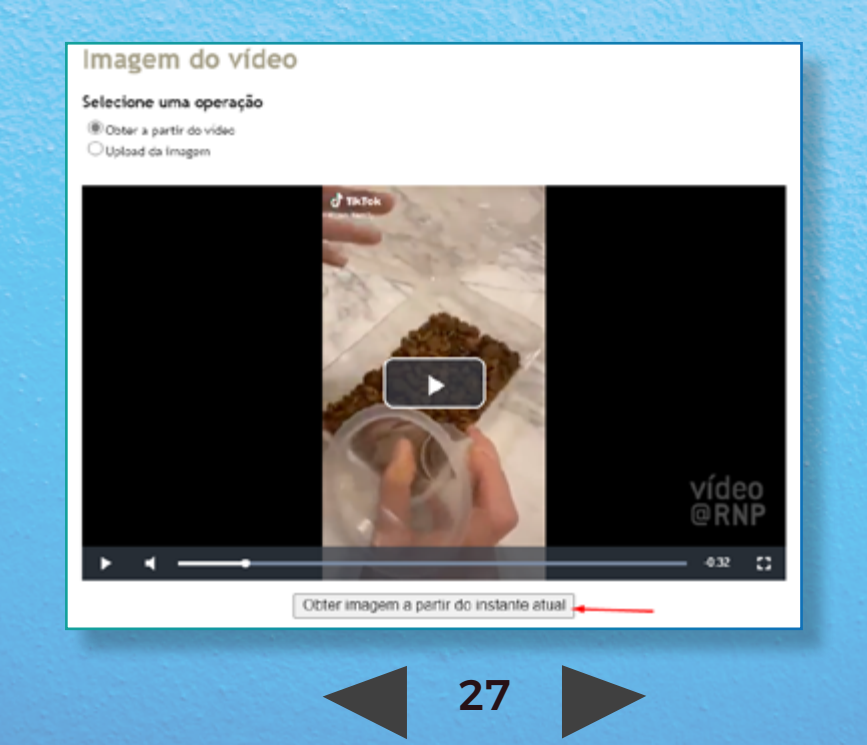

12. Caso prefira, é possível enviar a miniatura a partir de seu computador. Para tanto, clique em "upload da imagem".

|                | Imagem do vídeo                                                        |
|----------------|------------------------------------------------------------------------|
| STOPPORT CHINE | Selecione uma operação<br>Obter a partir do video<br>Upload da imagema |
|                |                                                                        |

13. Vai surgir uma página com as configurações do vídeo, conforme abaixo:

| Cadastro do vídeo                         |
|-------------------------------------------|
| Os campos marcados por * são obrigatórios |
| Titulo*                                   |
| Palavras-chave*                           |
| Descrição                                 |
|                                           |
| Instituição*                              |
| Projeto                                   |
| Evento                                    |
| Tema                                      |
|                                           |

I. Na opção "título", insira o nome do vídeo.

II. Na opção "palavras-chave", insira palavras que remetam ao conteúdo, por exemplo: arquivologia, gestão documental etc.

III. A descrição é opcional, onde você pode inserir um resumo do vídeo.

IV. O preenchimento também é opcional com relação a projeto, evento e tema.

14. Continuando a configuração.

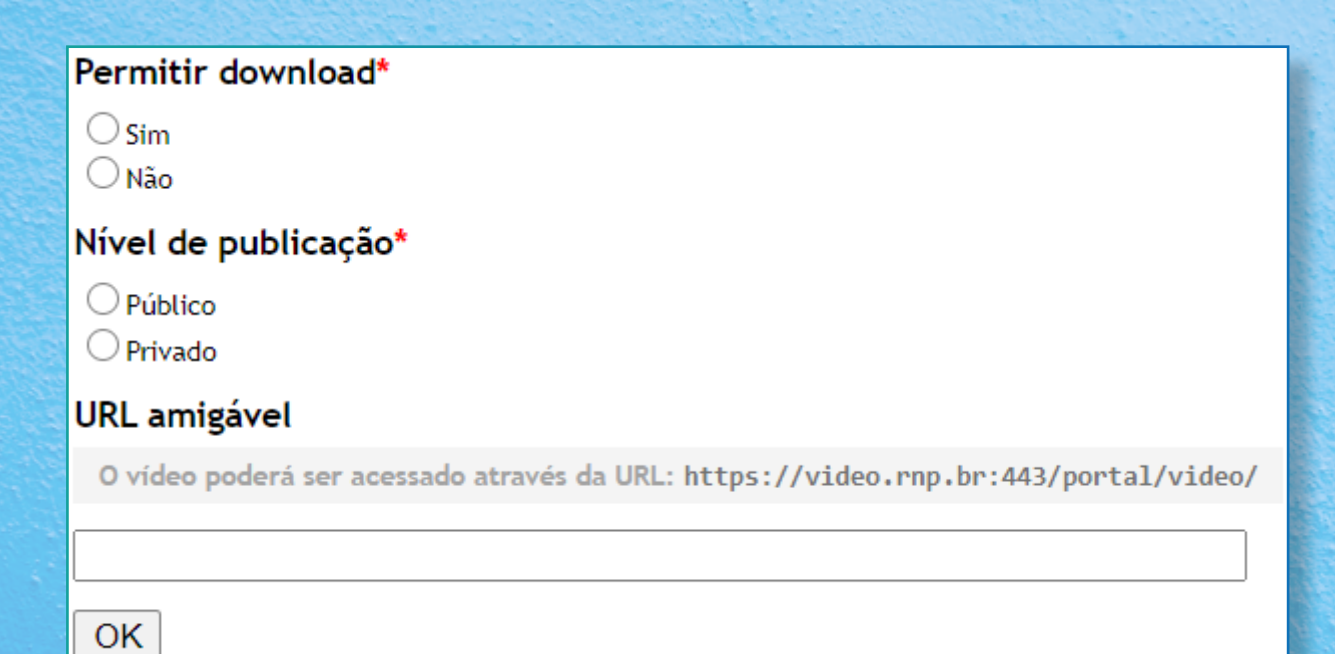

I. Marque "sim", caso queira permitir o download por qualquer pessoa.

II. Se você marcar "público", qualquer pessoa terá acesso ao conteúdo. Caso queira restringir esse acesso, marque a opção "privado" e crie uma senha (opção "senha do vídeo").

| O vídeo poderá ser acessado por usuários anônimos com o uso desta senha<br>nsiraSenha<br>omínios autorizados | enha do vídeo          |                                                                    |           |
|----------------------------------------------------------------------------------------------------|------------------------|--------------------------------------------------------------------|-----------|
| nsiraSenha<br>omínios autorizados                                                                            | O vídeo poderá ser ace | ssado por usuários anônimos com o uso desta senha                  |           |
| omínios autorizados                                                                                          | InsiraSenha            |                                                                    |           |
|                                                                                                    | omínios autorizad      | os                                                                 |           |
| Domínios que poderem embedar o vídeo privado. Insira os valores separados por ponto-e-vírgul                 | Domínios que poderem   | embedar o vídeo privado. Insira os valores separados por ponto-e-v | rirgula(; |
|                                                                                                    |                        |                                                                    |           |
|                                                                                                    |                        |                                                                    |           |
|                                                                                                    |                        |                                                                    |           |

III. No campo "URL amigável", é possível adicionar um texto ao link. Veja como fica:

| URL amig     | ável                                                                                    |
|--------------|-----------------------------------------------------------------------------------------|
| O vídeo po   | oderá ser acessado através da URL: https://video.rnp.br:443/portal/video/Titulo-da-Aula |
| Titulo-da-A  | ula                                                                                     |
| ОК           |                                                                                         |
| Sector Clean |                                                                                         |
|              |                                                                                         |
|              |                                                                                         |
|              |                                                                                         |
|              |                                                                                         |

16. O processamento do vídeo será iniciado. Ele é representado pela letra "I". Esse procedimento pode demorar até um dia para ser concluído, a depender do tamanho do vídeo. Quando o processamento estiver concluído, o status será alterado para a letra "A".

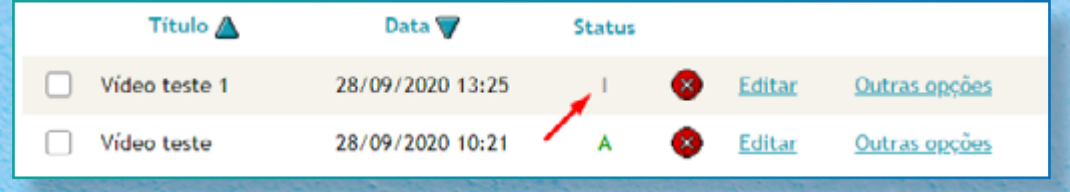

17. Para visualizar todos os vídeos, clique na opção "gerenciar conteúdos".

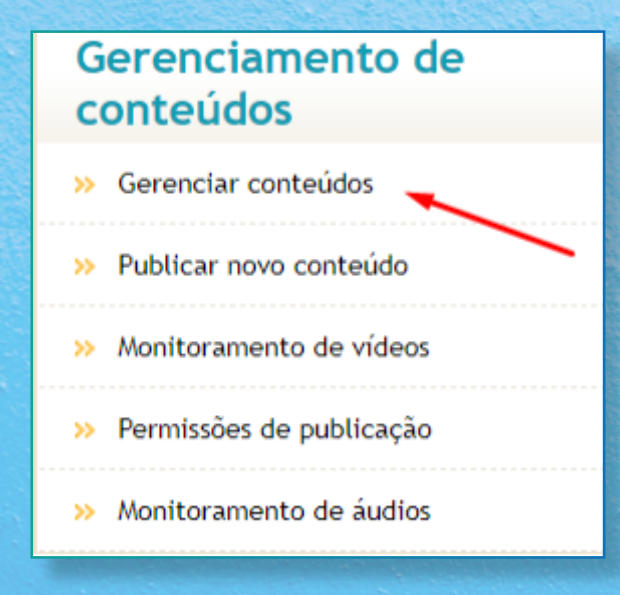

#### 18. Todos os vídeos **processados** e/ou **em processamento** serão apresentados na tela.

| Meus vídeos   Microsoft Stream × Ø Vídeo@RNP :: Gerenciador de | Conferência Web                         | ×   +                 |             |                  | 22223622680 |         |                    |             | - 0         |
|----------------------------------------------------------------|-----------------------------------------|-----------------------|-------------|------------------|-------------|---------|--------------------|-------------|-------------|
| ← → ♡ A https://video.rnp.br/portal/content-r                  | nanage.action                           |                       |             | R5 @             | ्र 🔬 🗵      | 0       | 9 🖷                | V 5         | @ 👮         |
|                                                                |                                         |                       |             |                  |             | Olá Ale | exsandro           | Minha conta | <u>Sair</u> |
| <u>vídeo@</u>                                                  | RNP                                     |                       | Gerenciador | de Contei        | ido         |         |                    |             |             |
| Gerenciador de Conteúdo                                        |                                         |                       |             |                  |             |         |                    |             |             |
| Gerenciamento de<br>conteúdos                                  | Conteúdos ≫ <u>Gerenc</u>               | <u>ciar conteúdos</u> |             |                  |             |         |                    |             |             |
| Gerenciar conteúdos     Publicar novo conteúdo                 | Gerenciar                               | conteúdos             |             |                  |             |         |                    |             |             |
| >> Monitoramento de vídeos                                     | Busca                                   |                       | ОК          | Selecione        | uma ação    |         | ~                  |             |             |
| >> Permissões de publicação                                    |                                         |                       |             |                  |             |         |                    |             |             |
| » Monitoramento de áudios                                      | Titulo 🛕                                | Data                  | Status      | E diana          | A           |         |                    |             |             |
|                                                                | Video teste                             | 28/09/2020 13:25      | A 8         | Editar<br>Editar | Outras opço | es      | Tipo de<br>Todos   | conteúdo:   |             |
|                                                                | Selecionar todos Publicar novo conteúdo |                       |             |                  |             |         | Nível de<br>Todos  | publicação: |             |
|                                                                |                                         |                       |             |                  |             |         | Status:<br>Todos   | ~           |             |
|                                                                |                                         |                       |             |                  |             |         | Ano:<br>Todos      | ~           |             |
|                                                                |                                         |                       |             |                  |             |         | Instituiç<br>Todos | ào:<br>✓    |             |
|                                                                |                                         |                       |             |                  |             |         | Projeto:<br>Todos  | ~           |             |
|                                                                |                                         |                       |             |                  |             |         | Evento:<br>Todos   | ~           |             |

## **GRAVAR VÍDEOS**

#### Microsoft Stream

Qualquer membro da organização pode gravar vídeos de até 15 minutos em um modelo fixo de compartilhamento de tela e *webcam* no canto.

Para outros tipos de gravações com durações mais longas, use o Microsoft Teams.

- 1. Acesse o site: https://web.microsoftstream.com/
- 2. Na tela, clique em "criar" e, depois, em "gravar tela".

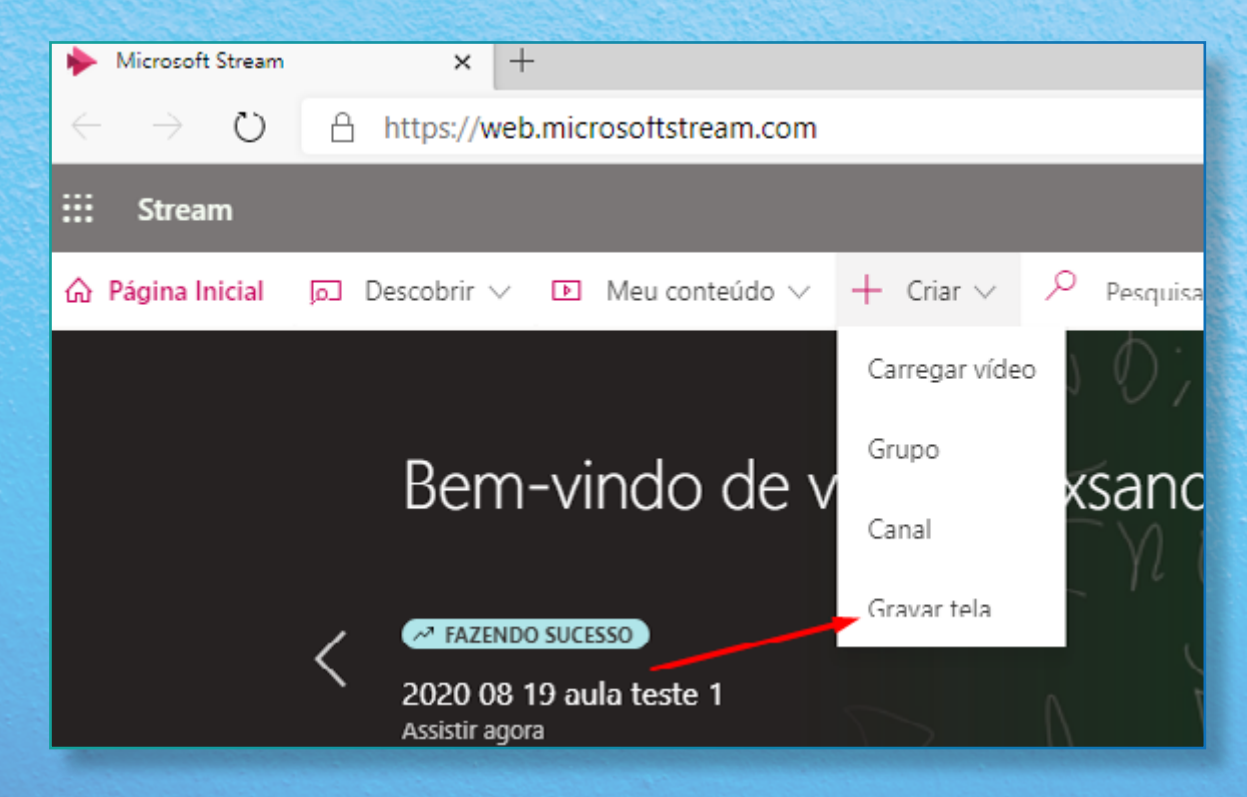

3. Seu navegador pedirá permissão para acessar o microfone e câmera. Clique em "permitir".

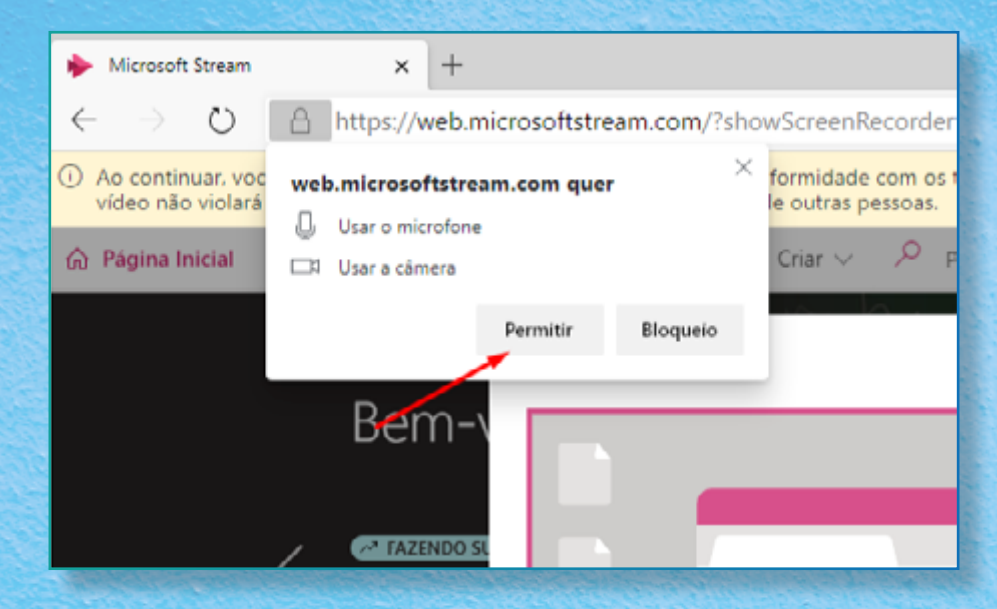

4. O Microsoft Stream apresentará uma prévia de como ficará. Quando estiver pronto, clique no botão de gravação. Lembre-se: você tem 15 minutos para gravação.

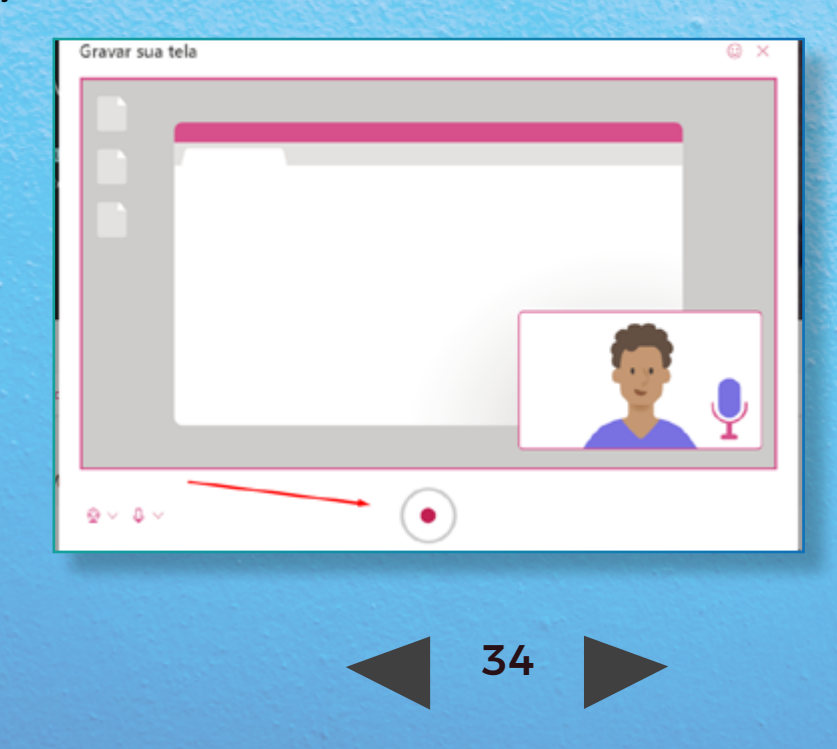

5. Em seguida, o Microsoft Stream perguntará se você deseja compartilhar sua tela inteira ou uma janela do aplicativo.

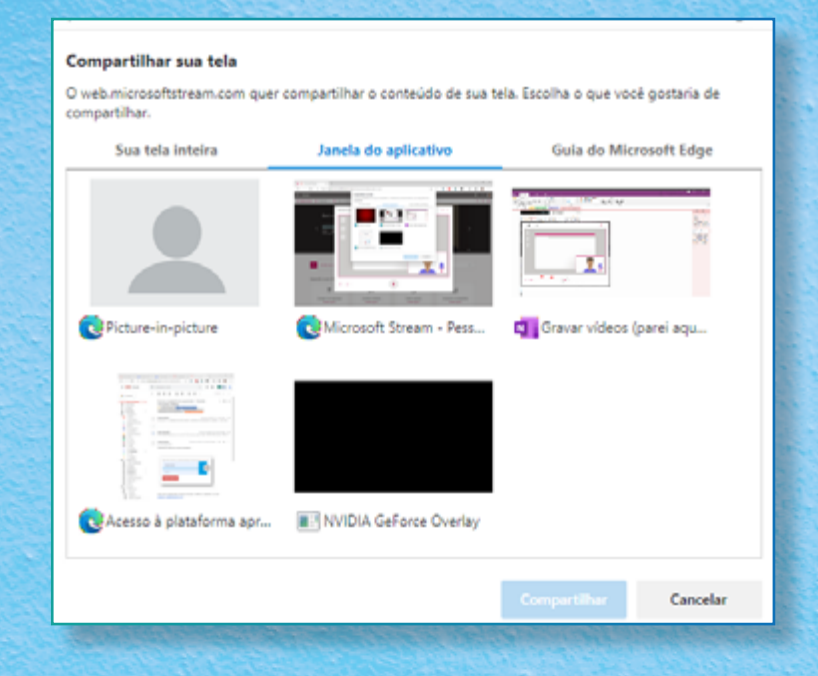

A tela inteira compartilha qualquer programa, qualquer coisa que você faça ou visualize no computador.

No caso da janela do aplicativo, você escolhe apenas um aplicativo, como, por exemplo, o Power Point. Assim, o Microsoft Stream só vai ter acesso à janela selecionada.

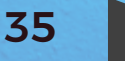

6. Após clicar em "gravar", uma contagem regressiva de três segundos vai aparecer. Depois, o Microsoft Stream iniciará a gravação, apresentando, ainda, o tempo restante disponível.

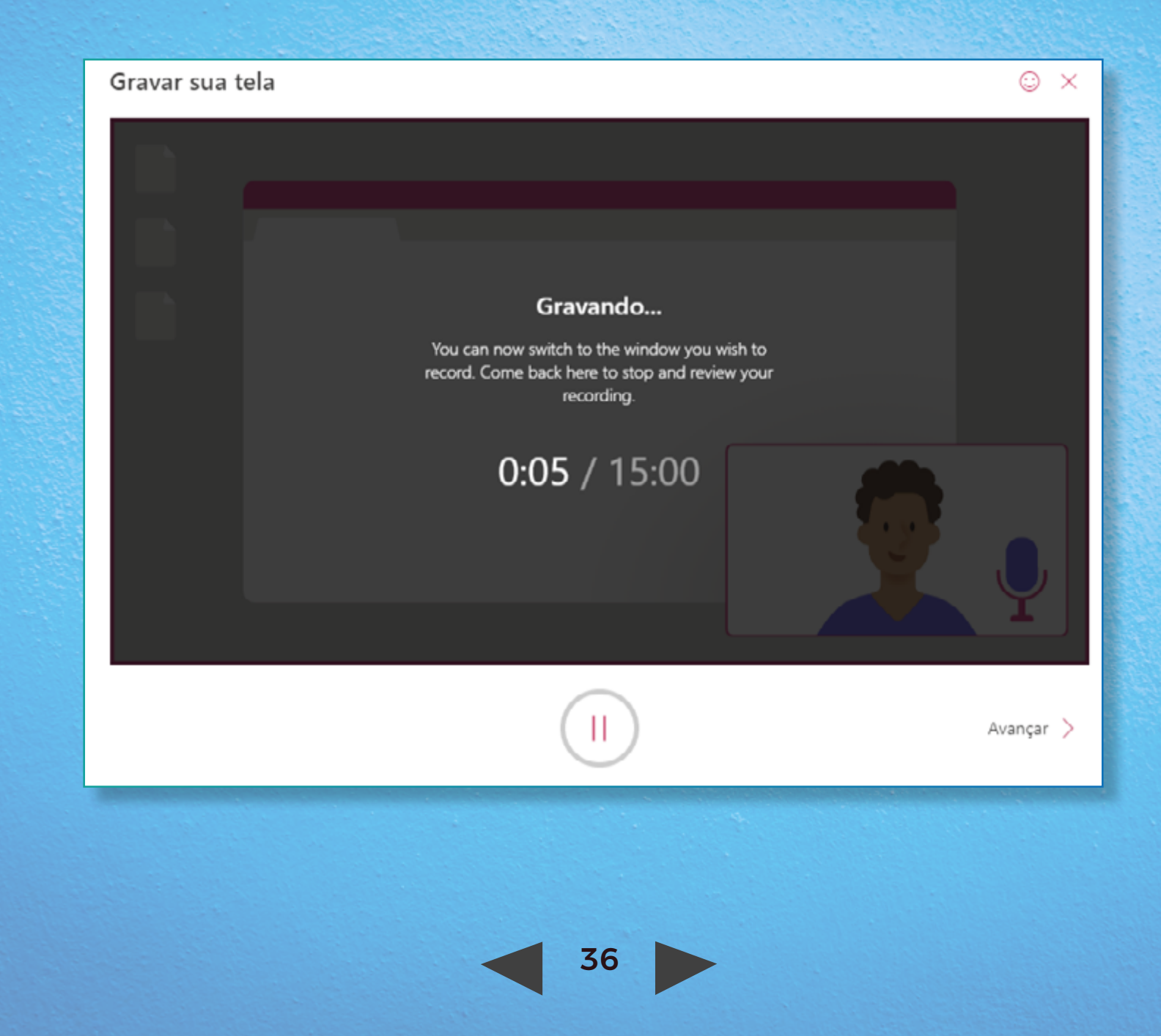

7. Ao clicar em "avançar" ou "acabar o tempo", o programa apresentará uma prévia da gravação.

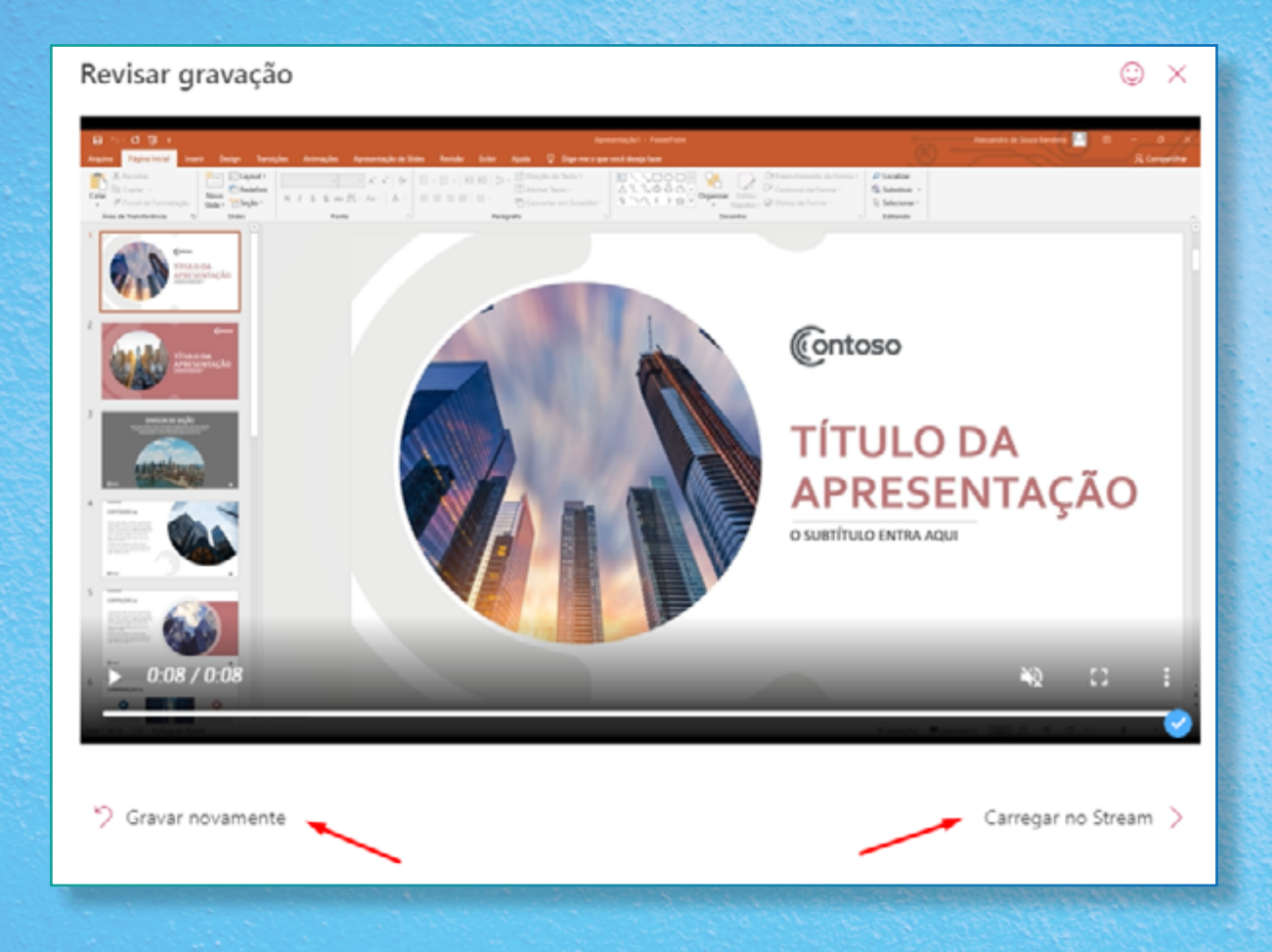

Se o resultado não ficou satisfatório, clique em "gravar novamente". Se estiver tudo certo com a gravação, clique em "carregar no Stream".

8. Na janela seguinte, insira o nome da aula e a descrição. Selecione o idioma do vídeo e marque a caixa "permitir que todas as pessoas na sua empresa vejam este vídeo", se for o caso. Depois, clique em "publicar".

| Carregar no Stream         |                                        | © ×                                                                    |
|----------------------------|----------------------------------------|------------------------------------------------------------------------|
|                            |                                        | Nome *                                                                 |
|                            |                                        | Gravação de Tela                                                       |
|                            |                                        | Descrição                                                              |
|                            | Contoso                                | Crie uma descrição para seu vídeo,<br>incluindo #hashtags              |
|                            |                                        | Idioma do vídeo 🕕                                                      |
|                            | TÍTULO DA                              | Português $\vee$                                                       |
| APRES<br>O SUBTÍTULO ENTRA | APRESENTAÇÃO<br>O SUBTÍTULO ENTRA AQUI | Permitir que todas as pessoas<br>na sua empresa vejam este<br>vídeo @  |
| 0.00 / 0.08                |                                        | To edit permissions, groups, and channels, click Update video details. |
|                            |                                        | Processamento concluído                                                |
| < Back                     | ↓ Salvar um arquivo de vídeo           | Salvar como rascunho Publicar                                          |
|                            |                                        |                                                                        |
|                            |                                        |                                                                        |

9. Uma mensagem de que seu vídeo foi publicado vai aparecer. É importante lembrar que o processamento do vídeo pode levar até um dia para ser concluído. Se quiser baixar a gravação, clique em "salvar um arquivo de vídeo".

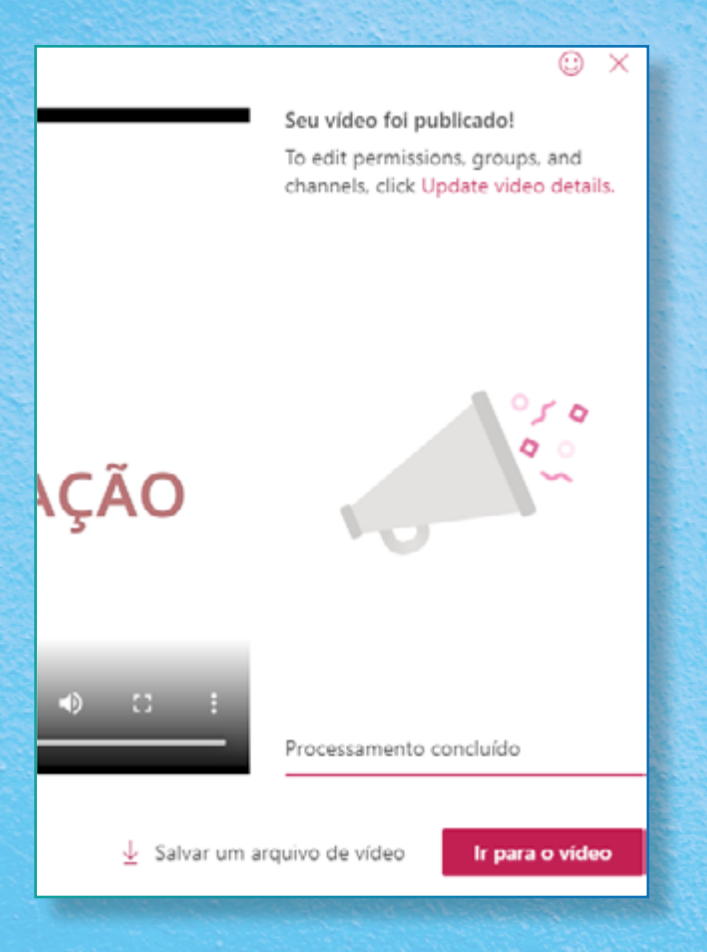

## ► Vídeo@RNP

Não é possível realizar esse procedimento, pois é um repositório de vídeos e áudios.

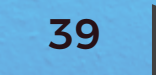

## DOWNLOAD DOS VÍDEOS

#### Microsoft Stream

Somente os proprietários podem fazer o download dos vídeos.

- 1. Acesse o site: https://web.microsoftstream.com/
- 2. Na tela, clique em "meu conteúdo" e, depois, na opção "vídeos".

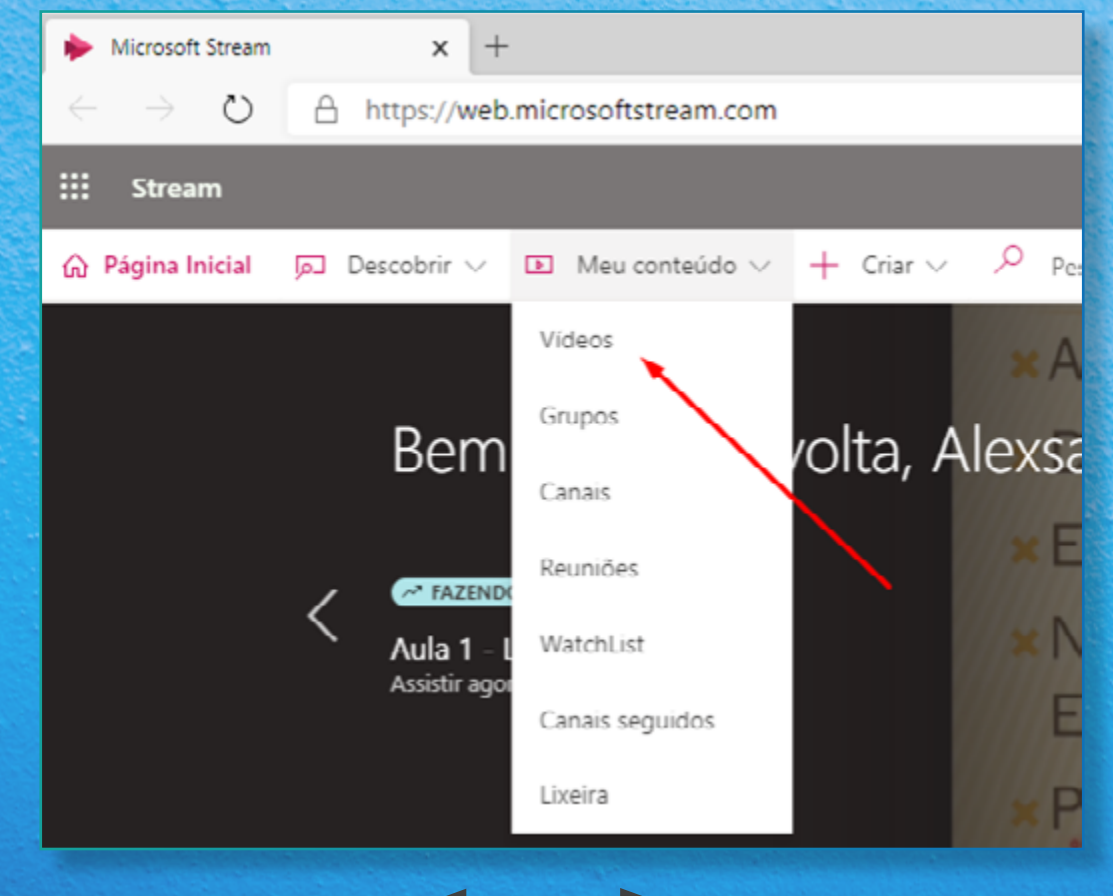

3. O Microsoft Stream apresentará todos os seus vídeos. Para baixar um em específico, clique no ícone de três pontinhos, conforme indicado na figura.

| 🔶 Meus vídeos   Microsoft Stream 🗙 🕂                      |                                                                                                    |                              |                          |               |            | -   |   | × |
|-----------------------------------------------------------|----------------------------------------------------------------------------------------------------|------------------------------|--------------------------|---------------|------------|-----|---|---|
| $\leftrightarrow$ $\rightarrow$ O $\triangle$ https://web | microsoftstream.com/studio/videos                                                                                             |                              | x 🗴 🛈                    | 9 📼           | 2,=        | 団   |   |   |
| ::: Stream                                                |                                                                                                    |                              |                          |               |            | ۲   | ? |   |
| ☆ Página Inicial                                          | 🗈 Meu conteúdo 🗸 🕂 Criar 🗸 🔑 Pesquisar                                                                                        |                              |                          |               |            | ₹   | 8 | • |
| Vídeos Grupos<br>Procurar vídeos<br>Pesquisar vídeos      | Canais Reuniões WatchList Canais seguidos Lixeira           Classificar por         Estado           Data do upload         ✓ | ₹ /<br>Privacidade<br>✓ Tudo | Arraste os arquivos para | cá ou navegue | para carre | gar |   |   |
|                                                           | Gravação de Tela<br>0 ⊙ 0 ♡ 0 □ 29/09/2020                                                                                    |                              | s <sup>R</sup>           | 틔 다           | ۰ <i>ا</i> |     |   |   |
|                                                           | Aula 1<br>0 ⊙ 0 ♡ 0 □ 28/09/2020                                                                                              |                              | R <sup>A</sup>           | 루 다           | ۰          | /   |   |   |
| 00:37                                                     | video teste<br>1 ⊙ 0 ♡ 0 □ 28/09/2020                                                                                         |                              | R                        | 루 다           | <i>م</i>   |     |   |   |

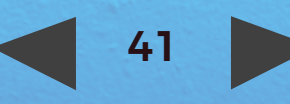

#### 4. Escolha a última opção ("baixar vídeo").

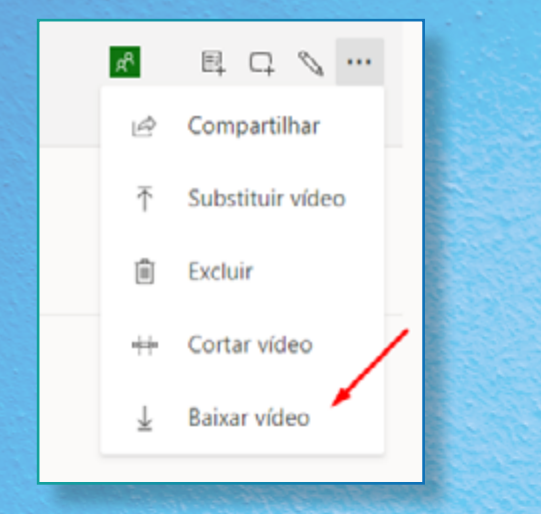

5. Vamos aproveitar e explicar outras funções:

#### I. Compartilhar

Ao clicar em "compartilhar", o Microsoft Stream apresentará todas as possibilidades de compartilhamento do vídeo: via *link*, e-mail, página da *web* etc.

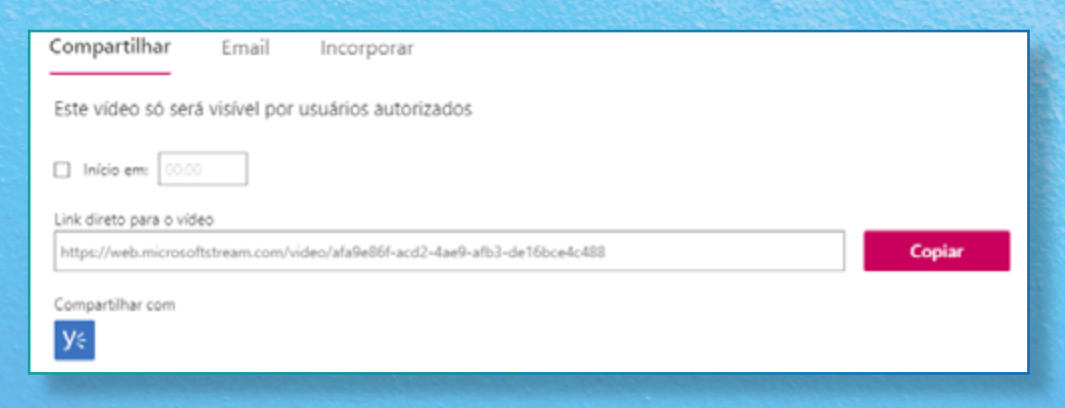

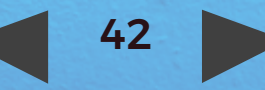

#### II. Substituir vídeo

Clicando nesse botão, é possível reenviar um vídeo atualizado, mas sem perder o link anterior. Essa funcionalidade é muito útil para atualizar o conteúdo de vídeos antigos, como, por exemplo, a aula de uma legislação que sofreu alterações recentes.

#### Substituir vídeo

#### Arraste o arquivo aqui ou procure para carregar

A substituição de um vídeo exclui permanentemente o vídeo original e os arquivos relacionados. Antes de substituir o vídeo, baixe o vídeo original aqui.

#### ltens excluídos

- Vídeo original
- 🛆 Miniaturas
- 🛕 Arquivo da legenda
- Arquivos do subtítulo

#### Itens desconectados

\Lambda Formas 🛈

#### Itens salvos automaticamente

- Exibir contagens, likes e comentários
- Detalhes, opções e permissões

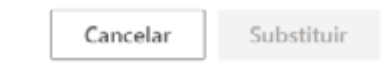

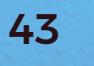

#### III. Excluir

Clicando nessa opção, uma mensagem para confirmar a exclusão do vídeo vai aparecer.

| Excluir vídeo?<br>Isso excluirá o vídeo, o enviará para a lixeira e o removerá de qualquer<br>lugar em que esteja publicado. |  |  |  |  |
|----------------------------------------------------------------------------------------------------|--|--|--|--|
| Nome do vídeo:<br>debora                                                                                                    |  |  |  |  |
| Locais publicados:<br>Grupos: 0<br>Canais: 0                                                                                 |  |  |  |  |
| Cancelar Excluir o vídeo                                                                                                    |  |  |  |  |

#### IV. Cortar vídeo

Caso o vídeo tenha ficado longo demais, você pode cortar o início e o fim da gravação. Ainda não existe a funcionalidade de cortar partes do vídeo. Para cortar o início e/ou o fim da gravação, basta arrastar as duas barrinhas vermelhas, conforme sinalizado na imagem abaixo:

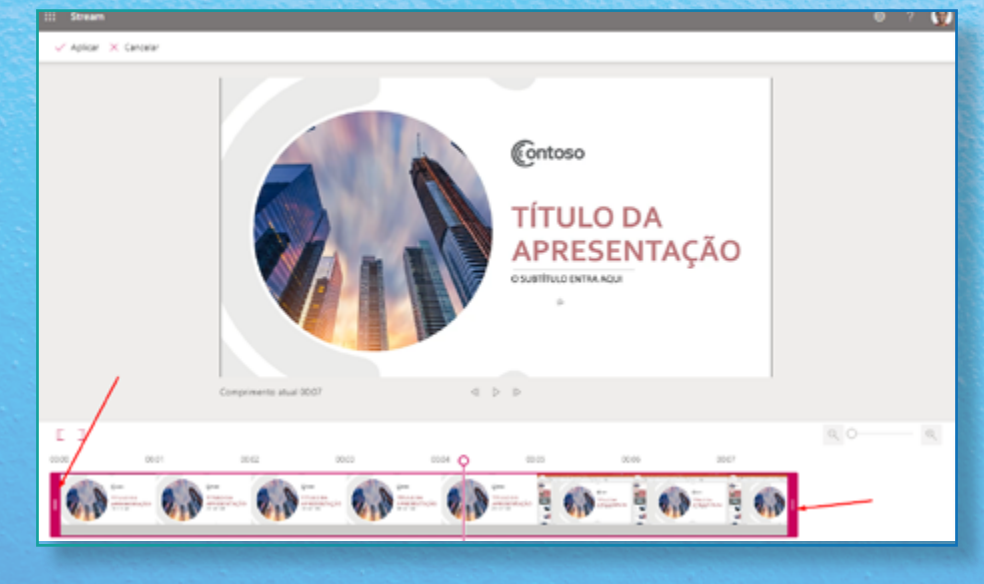

Também é possível clicar em alguma parte do vídeo, onde surgirá uma marcação.

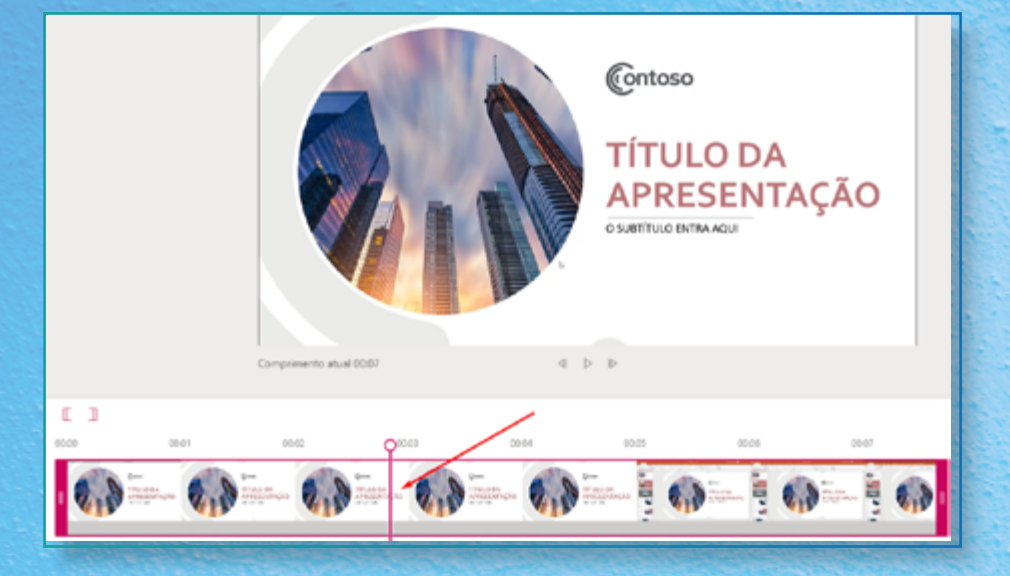

Em seguida, clique no primeiro ícone para definir o início do vídeo, ou no segundo ícone, para definir o fim do vídeo.

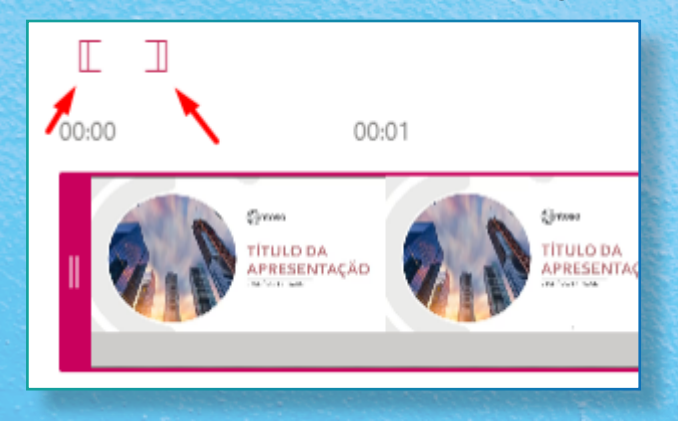

## ► Vídeo@RNP

É permitida a funcionalidade, caso o proprietário autorize.

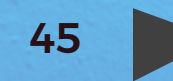

## PRAZO DE GUARDA DAS GRAVAÇÕES

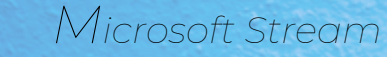

Ilimitado. Atualmente, não há nenhum prazo de guarda definido.

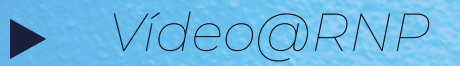

Não especificado.

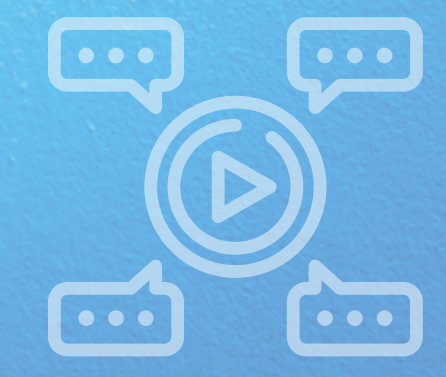

## PRAZO DE PROCESSAMENTO

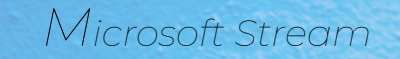

Até um dia para processar, a depender do tamanho do vídeo.

## Vídeo@RNP

Até um dia para processar, a depender do tamanho do vídeo.

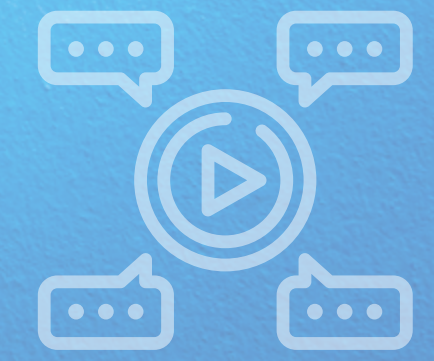

## NÚMERO DE VÍDEOS POR USUÁRIO

## Microsoft Stream

limitado. Atualmente, não há limites de vídeos por usuário.

## Vídeo@RNP

200 áudios e 200 vídeos por mês, por usuário.

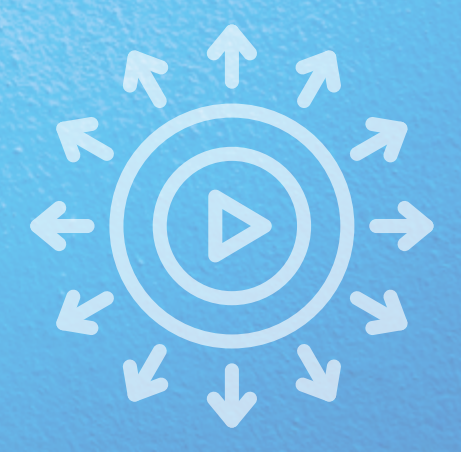

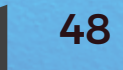

## ESPAÇO DE ARMAZENAMENTO

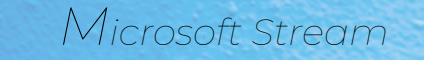

limitado. Atualmente, não há limites de vídeos por usuário.

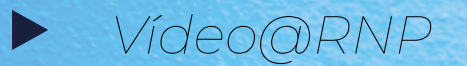

Não especificado.

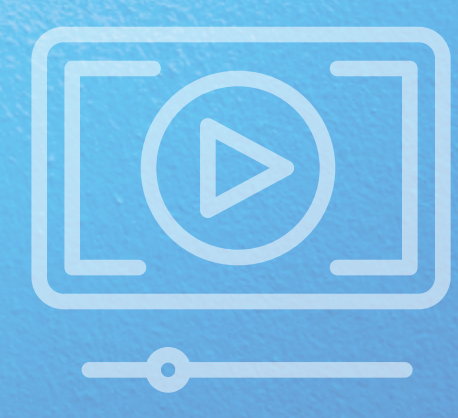

## FUNCIONALIDADES

## Microsoft Stream

É importante informar que o Microsoft Stream pode gerar a legenda e a transcrição do áudio dos vídeos de maneira automática.

A legenda aparece no próprio vídeo. Já a transcrição aparece em uma guia separada.

O Microsoft Stream permite a criação de canais e *playlists*. Também permite interações nos vídeos, como curtir, favoritar e comentar.

## Vídeo@RNP

A plataforma de vídeos da RNP possibilita o compartilhamento direto com o YouTube e o Twitter.

Além disso, possibilita compartilhar o vídeo por e-mail e incorporar a páginas da web.

Também é possível criar canais e playlists, curtir e comentar os vídeos.

Um diferencial é que você pode adicionar senhas aos vídeos. Assim, só quem tiver a senha poderá ter acesso aos vídeos.

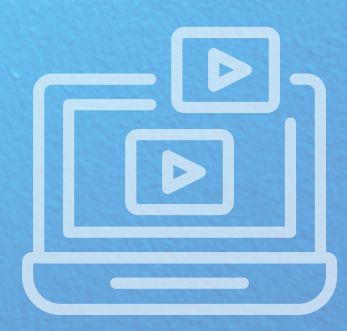